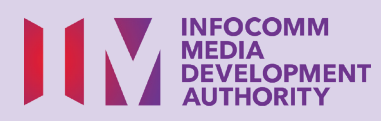

# **Instant Messaging**

**E-MAILS** 

Scan the QR code below to watch the video on using Instant Messaging apps:

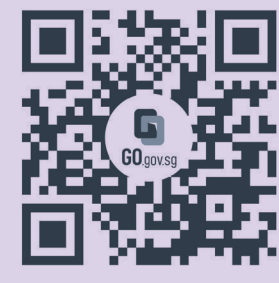

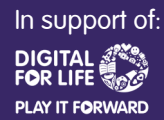

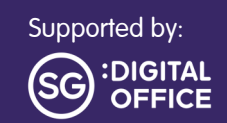

J

08

# Content

| Introduction                                                  | 2  |
|---------------------------------------------------------------|----|
| Cyber Security Tips                                           | 3  |
| About Instant Messaging                                       | 4  |
| Common Features Across<br>Different Instant Messaging<br>Apps | 5  |
| Common Steps to Use an<br>Instant Messaging App               | 8  |
| Register for a<br>WhatsApp Account                            | 18 |
| Manage Settings                                               | 20 |
| Set up Two-Step Verification                                  | 21 |
| WhatsApp on iPad                                              | 22 |
| Add Contacts                                                  | 24 |

| Send a Message to<br>an Individual | 26 |
|------------------------------------|----|
| Reply to a Message                 | 27 |
| Forward a Massaga                  | 00 |
|                                    | 20 |
| Send Emojis                        | 29 |
| Give a Reaction to a Message       | 30 |
| Share Attachments                  | 31 |
| Delete a Message                   | 32 |
| Use Audio and Video Tools          | 33 |

| 35 |
|----|
| 36 |
| 38 |
|    |

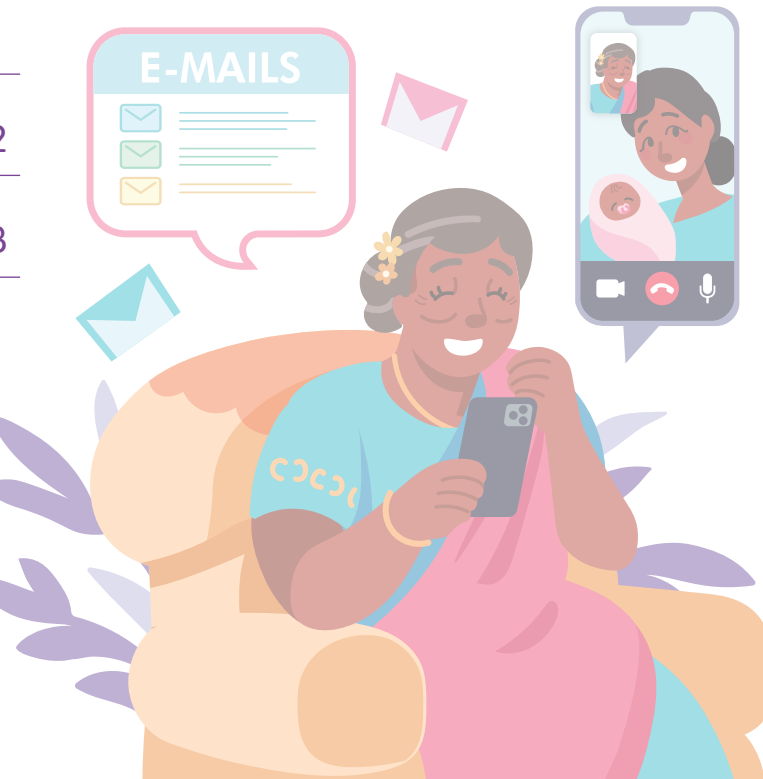

# Introduction

It is meant for everyone with or without any digital experience but is interested in finding out more about essential digital skills for daily living.

The essential skills are grouped into 5 competency areas as shown in the diagram.

#### Learning outcome of Communicate Online competency:

Able to initiate communication with my contacts or organisation using different modes of digital communication.

DSL

To help you acquire the learning outcomes, this guidebook uses different instant messaging platforms as examples to demonstrate the common steps to use instant messaging to communicate with others.

The following guide is based on common software icons and mobile device settings. Please note that certain features may differ across different mobile devices and models. The Digital Skills for Life (DSL) Guide is a series of booklets which comprise of:

- step-by-step instructions and
- quick tips

to help you get online confidently and safely.

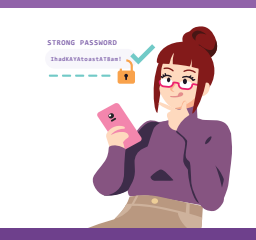

**Explore** 

Online

Information

Search, view

and retrieve

information online.

#### Be Safe, Smart & Kind Online

Safeguard against cyber threats; Protect personal information; Develop a positive online presence.

#### Connect with others online.

Transact Online Carry out online transactions.

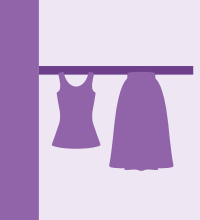

#### Set up & Use Smart Devices

Set up and operate the basic hardware and software functions of your mobile device.

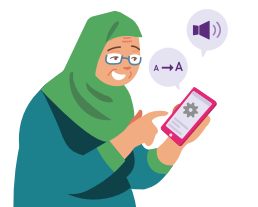

# **Cyber Security Tips**

To stay safe while using instant messaging apps, please keep to the following:

**Do not** open or download any unverified links or attachments from unknown sources.

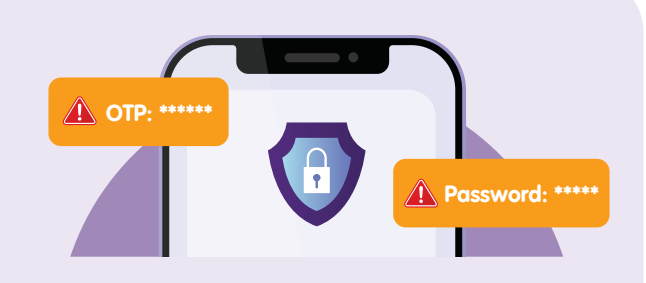

**Do not** share personal or financial details, passwords or one-time password (OTP) with anyone.

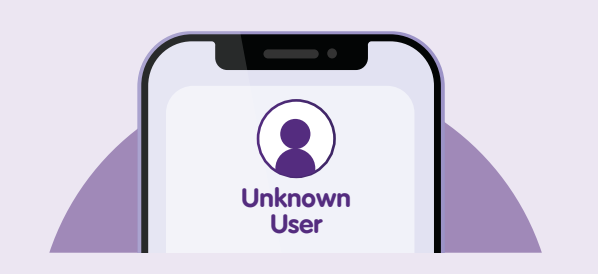

**Block** unknown users that send you unsolicited chats.

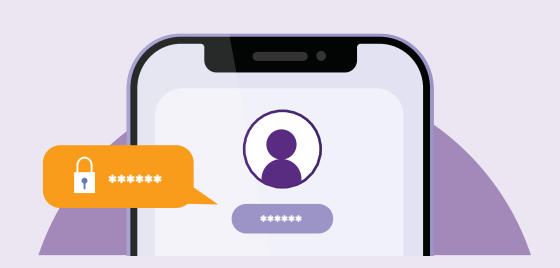

Enable two-factor (2FA) authentication.

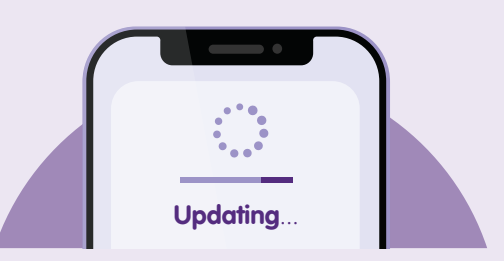

Check for updates and **update your app promptly** to protect your devices from known security vulnerabilities.

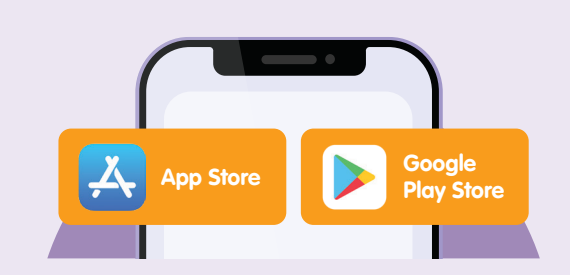

Download apps from **official** sources.

#### **About Instant Messaging**

Instant Messaging (IM) apps, such as WhatsApp and Telegram, allow calls and exchanges of real-time messages and files over the Internet. Communication on instant messaging apps is usually amongst known users.

With instant messaging, people can stay connected globally by sending messages and making calls as long as there's Internet connection.

#### Pre-requisites to learning the app

#### Learners must:

- Have a mobile device (either iOS or Android) connected to either cellular network or Wi-Fi with a working camera.
- Know how to install an app on the mobile device.
- Have a Smartphone (iOS/Android) to use with iPad for WhatsApp [Only for iPad users].

Note: There is no WhatsApp for iPad. However, you can use WhatsApp Web on iPad by linking your WhatsApp on your iPhone/Android phone to iPad's WhatsApp Web.

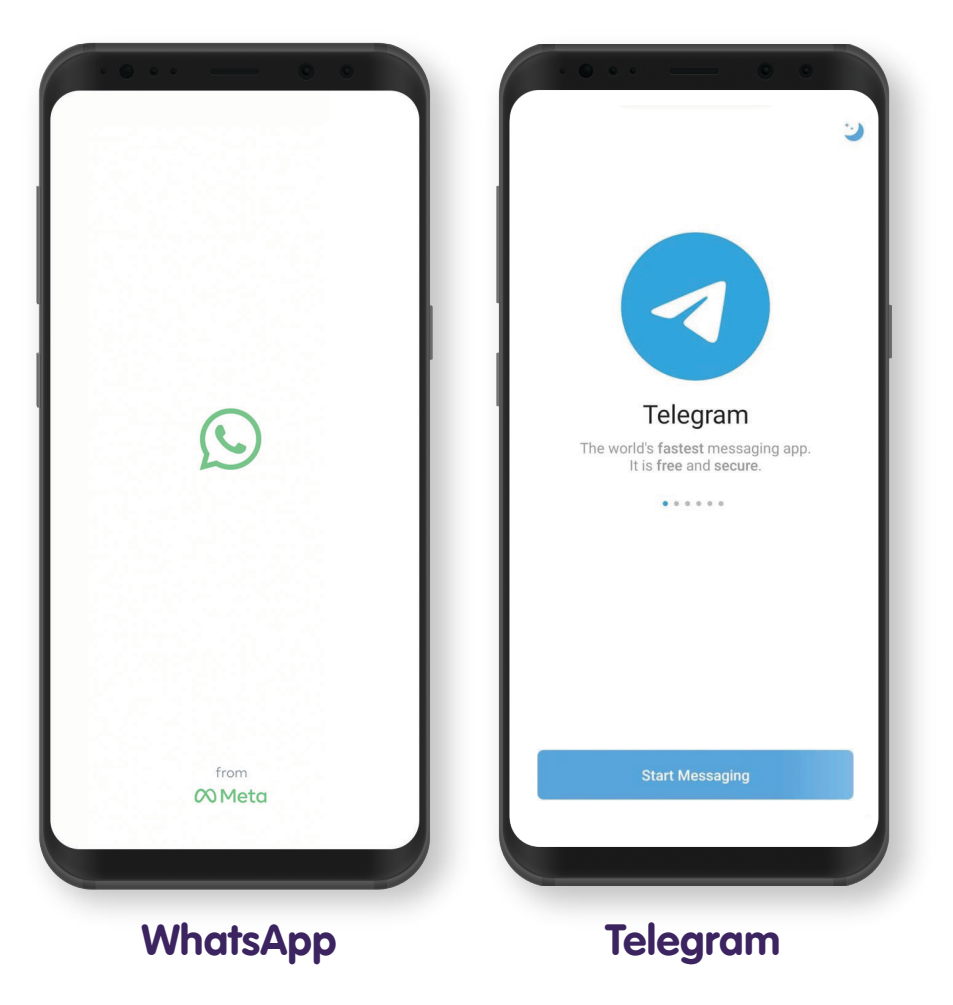

# **Common Features Across Different Instant Messaging Apps**

WhatsApp

Telegram

View if a contact is online and the last time a contact used WhatsApp.

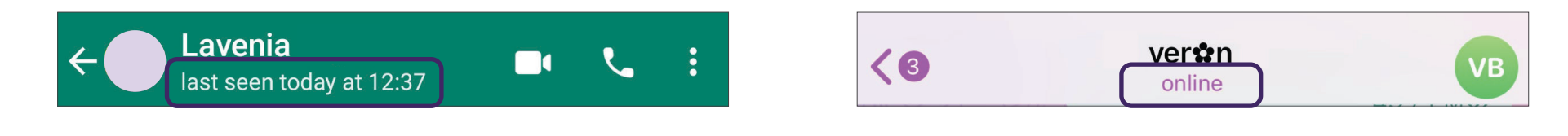

Make voice and video calls.

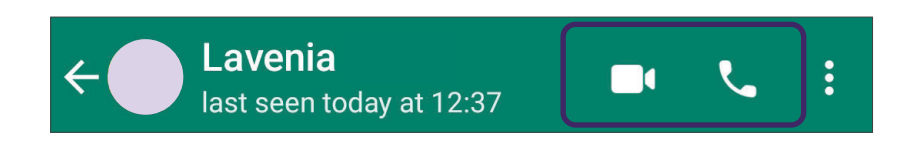

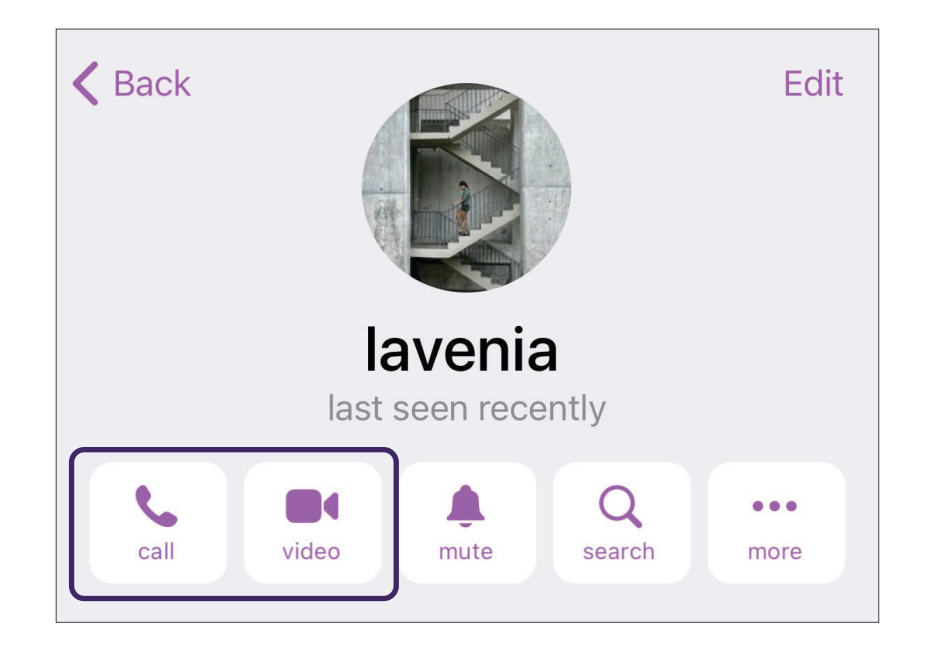

# Common Features Across Different Instant Messaging Apps

WhatsApp

Telegram

Send text messages to individuals or to a group.

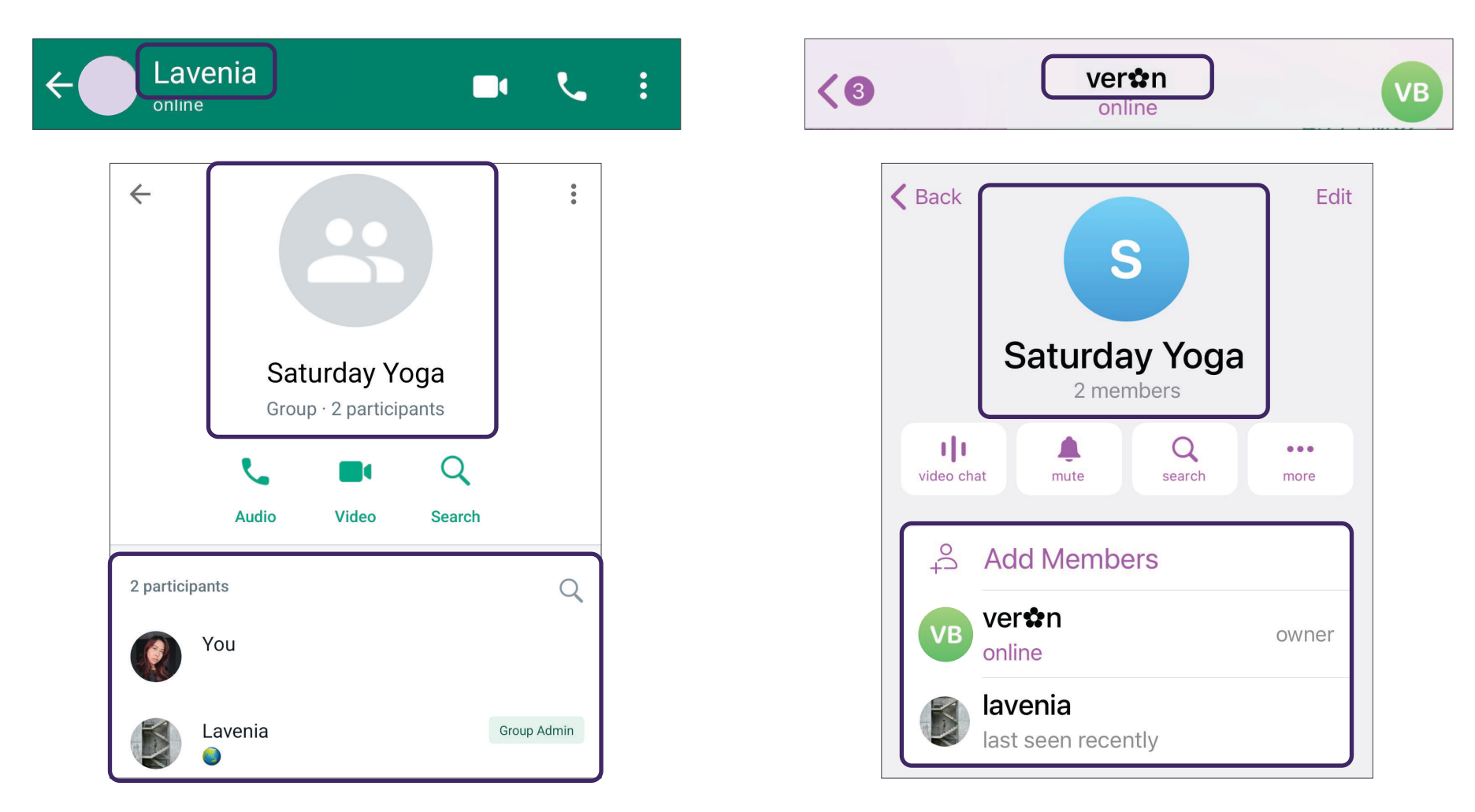

# **Common Features Across Different Instant Messaging Apps**

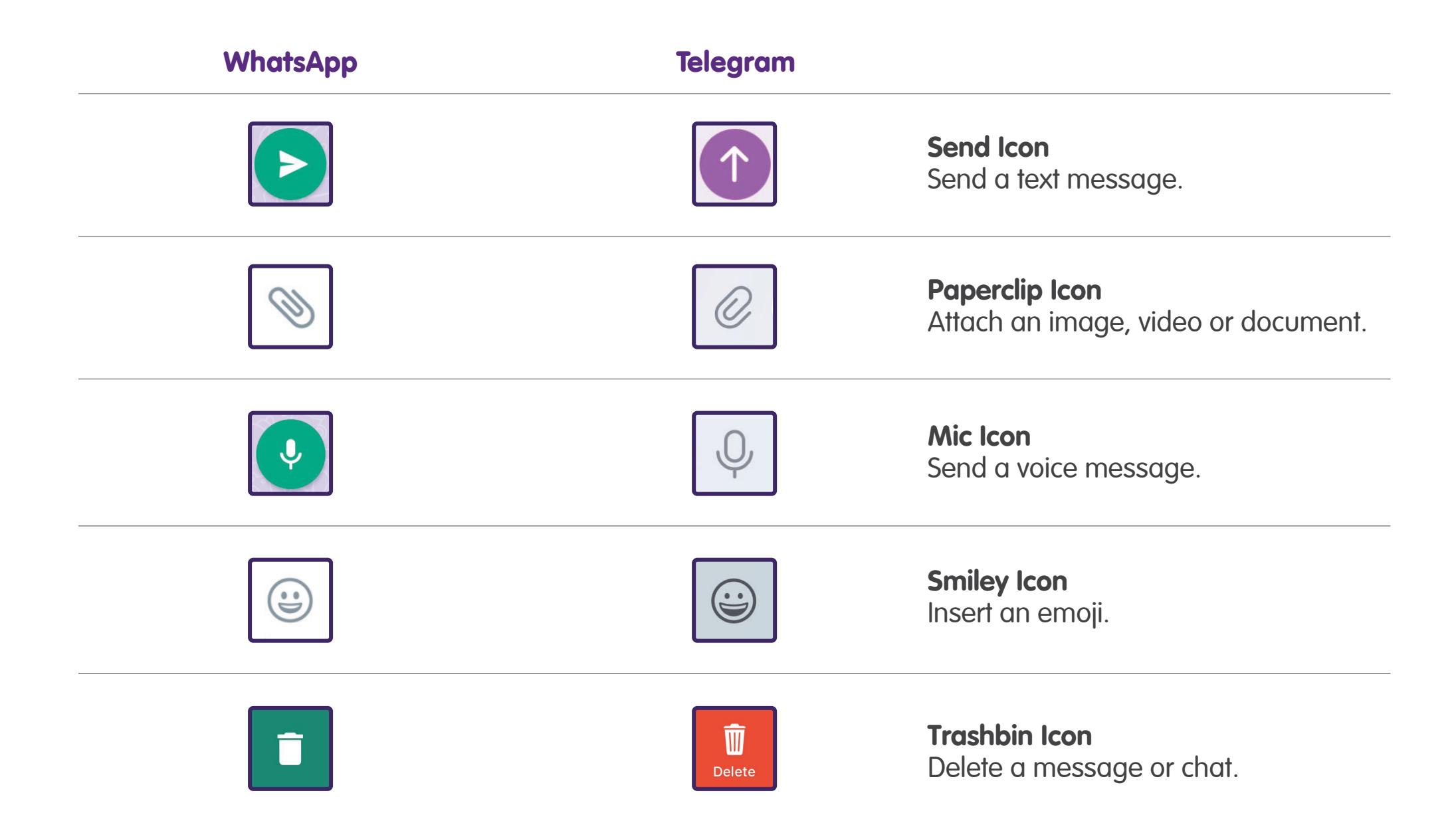

#### **Common Steps to Use an Instant Messaging App Add Contacts** Tap on the 🔳 🗹 icon. Select "New contact", fill in the details, then tap on "Save" or "Create contact". **WhatsApp** Telegram В В Select contact Q Cancel New Message = 514 contacts Q Search -New group 00 **New Group** +2 New contact 50 New Contact Ĩ'n 8 New community Contacts on WhatsApp Adam +65 9123 5678 (You) last seen 10 hours ago Message yourself Agnes Lavenia last seen 21/11/23 Aidan 0 last seen within a month Adam Goh CHILL~~ Shamala Akka last seen 21/11/23 Ade SPIL Alpha Lloyd Sup Bestie forever - GKI Jemursari last seen vesterday at 4:20 PM family Alyssa (Monash) Adi (Jody) last seen 22 minutes ago

#### **Common Steps to Use an Instant Messaging App** Start a Chat with an Individual

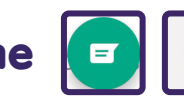

Tap on the  $\square$   $\square$  icon, then tap on a contact.

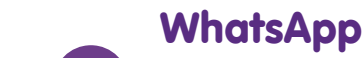

|   | 8     |                                                             |
|---|-------|-------------------------------------------------------------|
| E | ÷     | Select contact Q :                                          |
|   | 8     | New group                                                   |
|   | •2    | New contact                                                 |
|   |       | New community                                               |
|   | Conta | cts on WhatsApp                                             |
|   |       | <b>+65 9123 5678 (You)</b><br>Message yourself              |
|   |       | Lavenia<br>🥏 ີ່ ຜູ້ກາ                                       |
|   |       | Adam Goh<br>CHILL~~                                         |
|   |       | <b>Ade SPIL</b><br>Bestie forever - GKI Jemursari<br>family |
|   | 9     | Adi (Jody)                                                  |

|   | Те     | legram                                           |                  |
|---|--------|--------------------------------------------------|------------------|
|   | Cancel | New Message                                      |                  |
|   |        | Q Search                                         |                  |
| _ | °≙ N   | ew Group                                         |                  |
|   | +° N   | ew Contact                                       |                  |
|   | S: N   | ew Channel                                       | A                |
|   | А      |                                                  | B                |
|   |        | <b>dam</b><br>st seen 10 hours ago               | E<br>F<br>G<br>H |
|   | A Ag   | gnes<br>st seen 21/11/23                         | I<br>J<br>K<br>L |
|   | ias    | idan<br>St seen within a month                   | M<br>N<br>O<br>P |
|   | Ias    | namala Akka<br>st seen 21/11/23                  | R<br>S<br>T<br>U |
|   | A las  | pha Lloyd Sup<br>at seen yesterday at 4:20 PM    | W<br>X<br>Y<br>Z |
|   | A A    | l <b>yssa (Monash)</b><br>st seen 22 minutes ago | Ŧ                |
|   |        |                                                  |                  |

#### Common Steps to Use an Instant Messaging App Start a Chat with an Individual

2

Enter your message and tap on the "Send" icon.

#### Lavenia last seen todav at 12:37 Today Messages and calls are end-to-end encrypted. No one outside of this chat, not even WhatsApp, can read or listen to them. Tap to learn more. Good afternoon! 12.49 J 🙂 Have a nice day 😋 $\odot$ Q Q 5 9 1 2 3 4 6 7 8 0 t i 0 q W е r y u р f h j k l d g а S

#### WhatsApp

#### Telegram

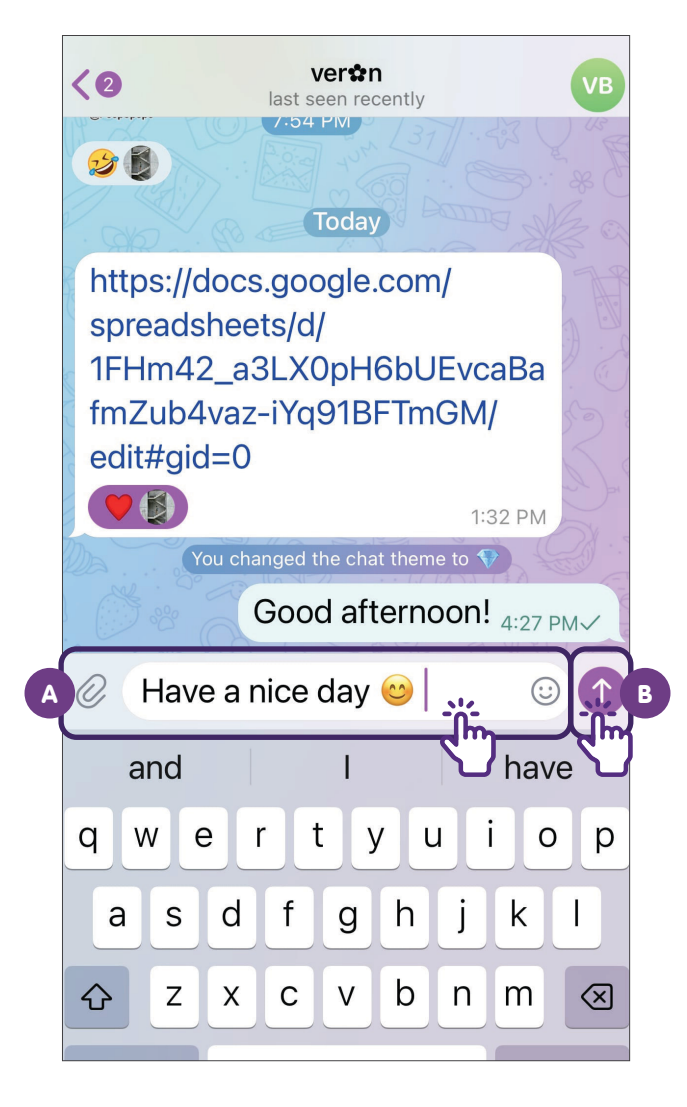

#### Common Steps to Use an Instant Messaging App Reply to a Message

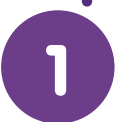

11

Tap and hold on a message. Tap on the tap on the "Send" icon.

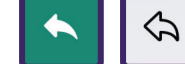

icon, input your text and

#### WhatsApp

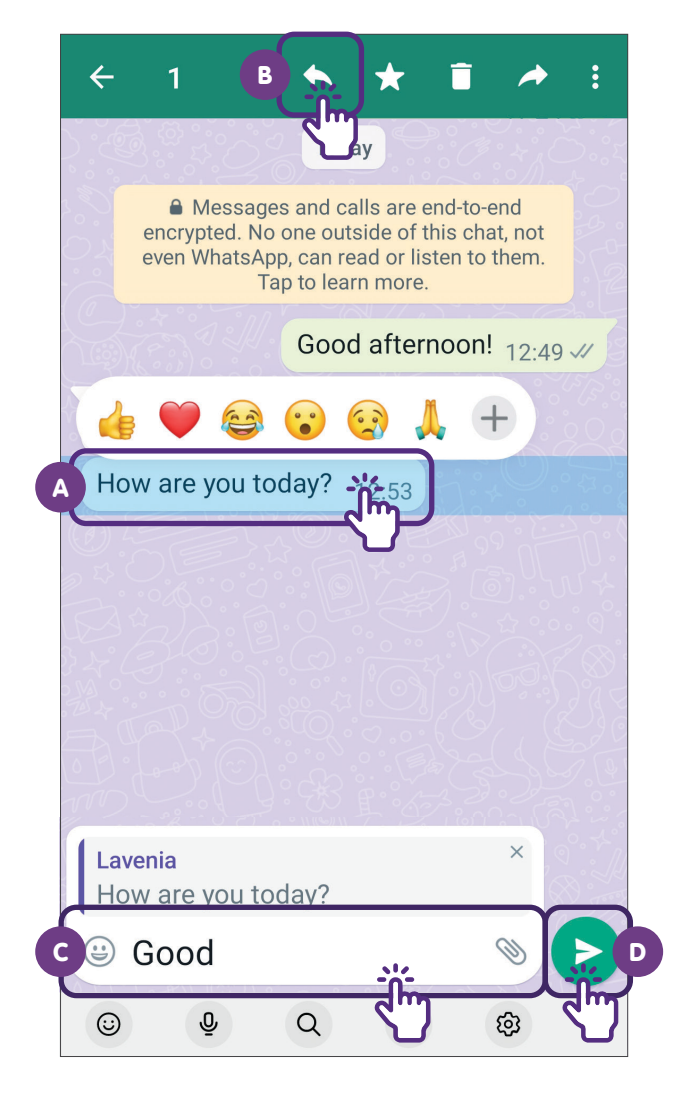

#### Telegram

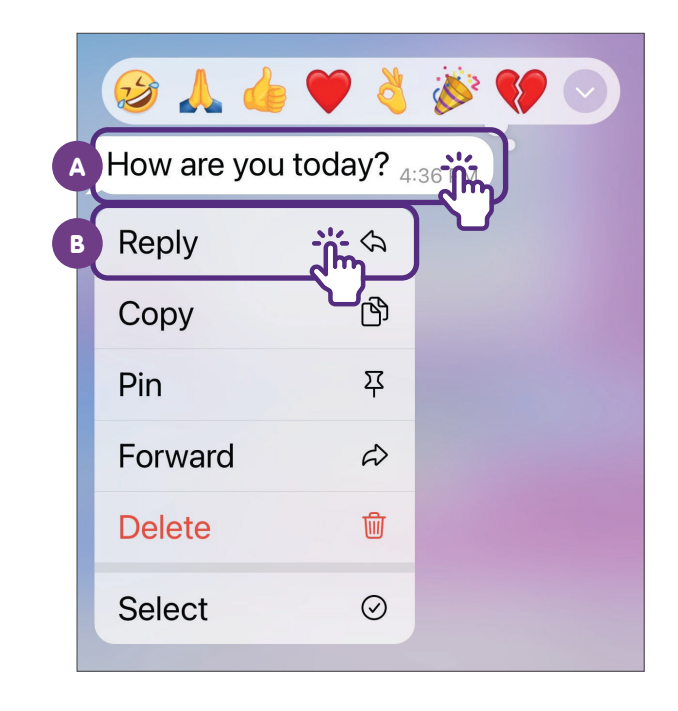

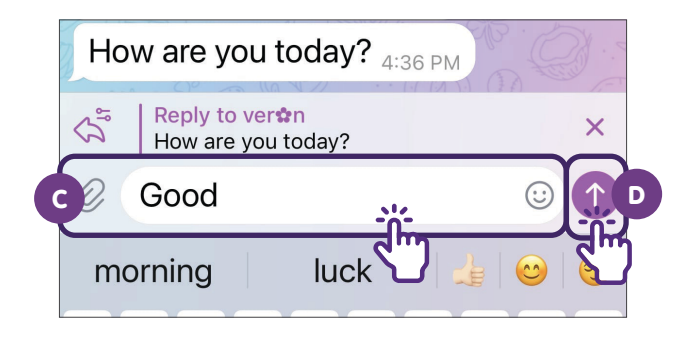

# Common Steps to Use an Instant Messaging App Forward a Message

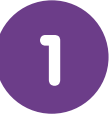

Tap and hold on a message, then tap on the

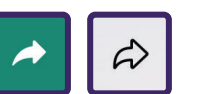

icon.

#### WhatsApp

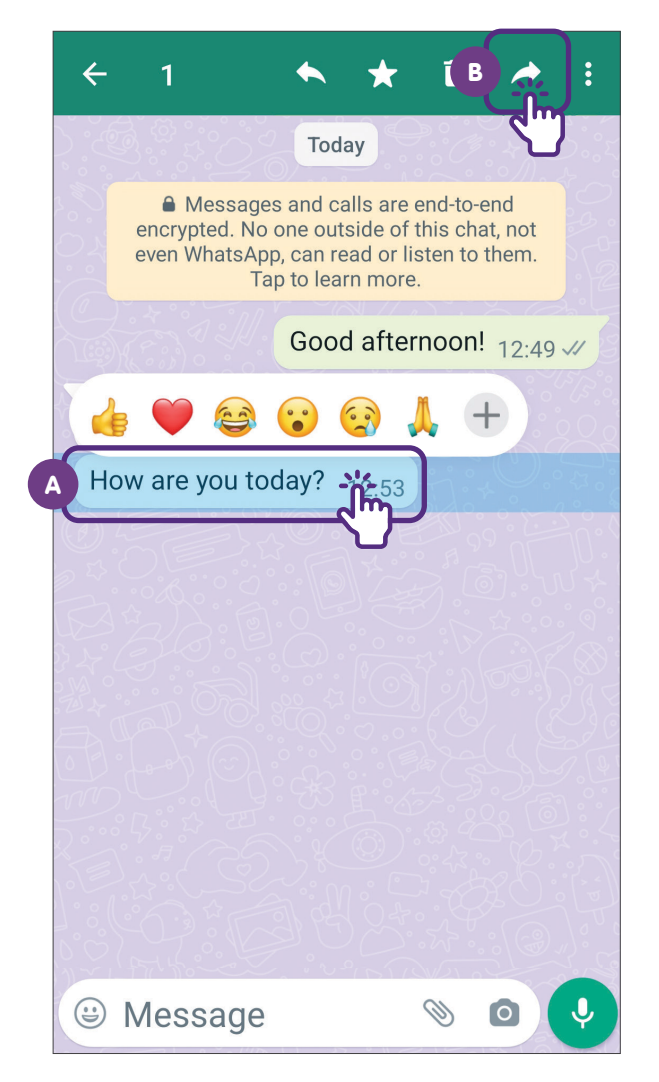

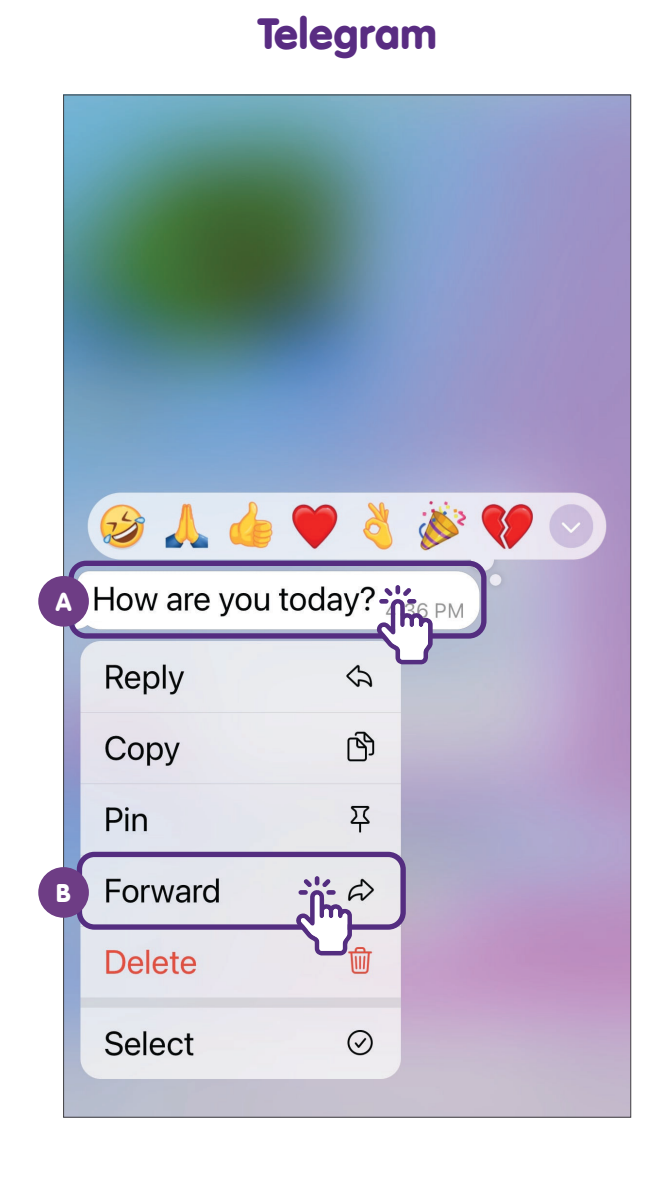

# Common Steps to Use an Instant Messaging App Send Emojis

Tap on

:

icon, then select an emoji. Tap on the "Send" icon to send the emoji.

#### **WhatsApp**

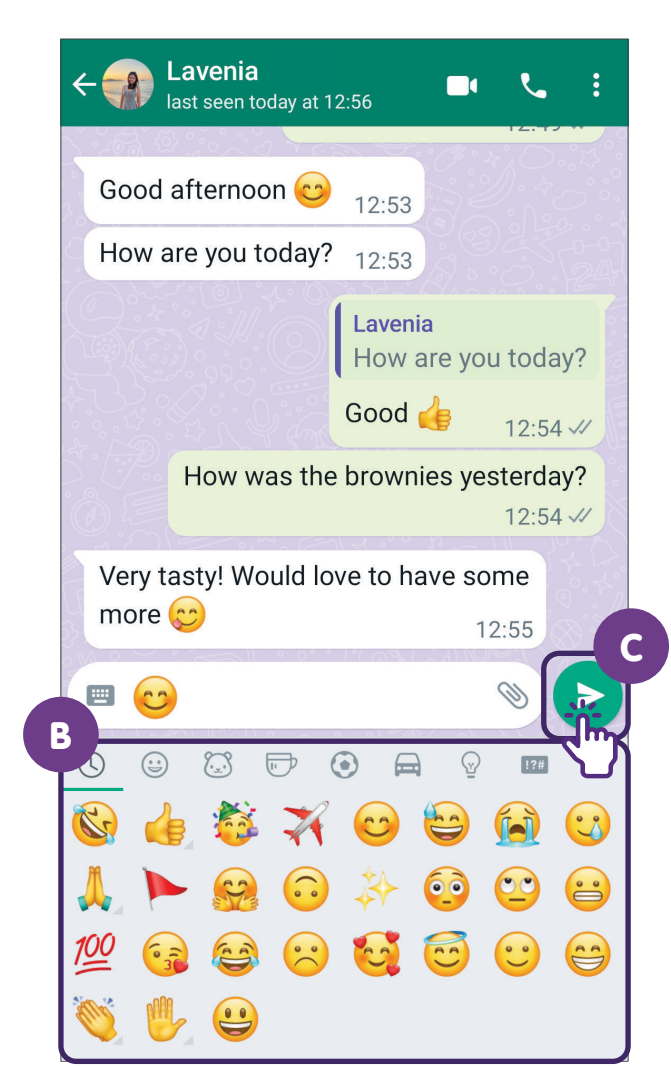

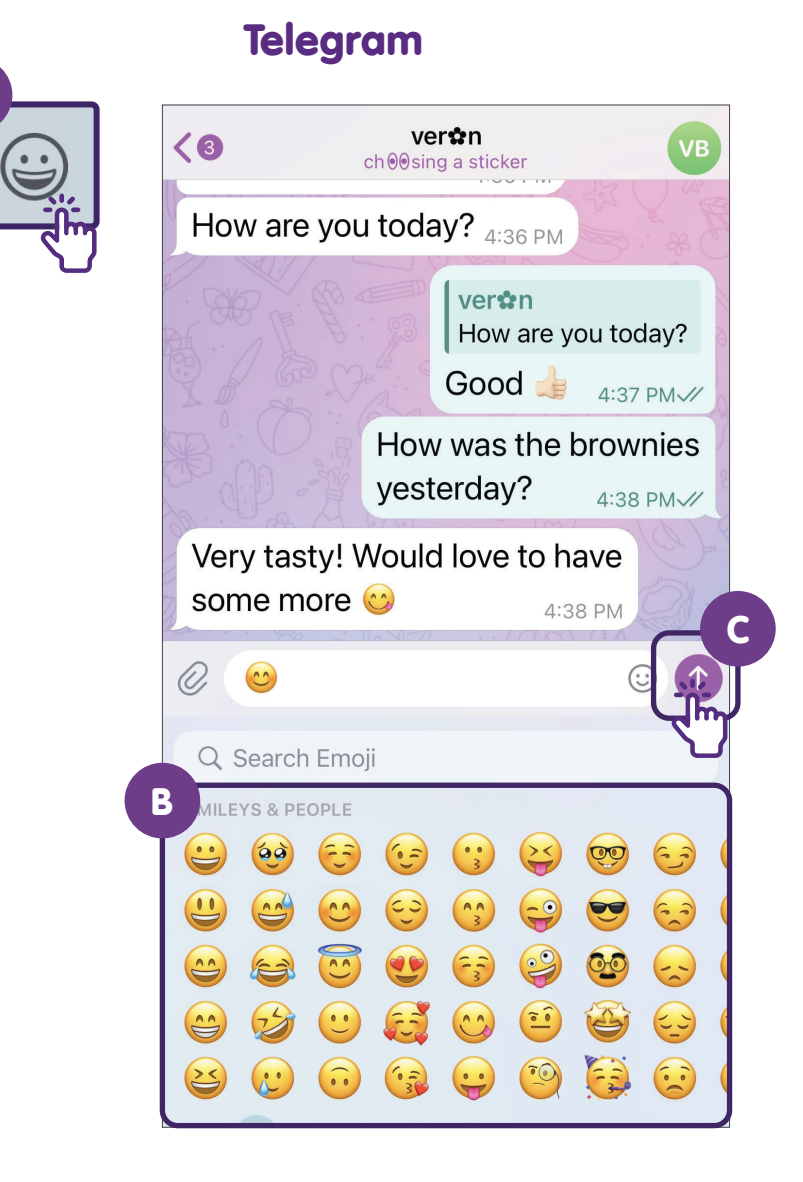

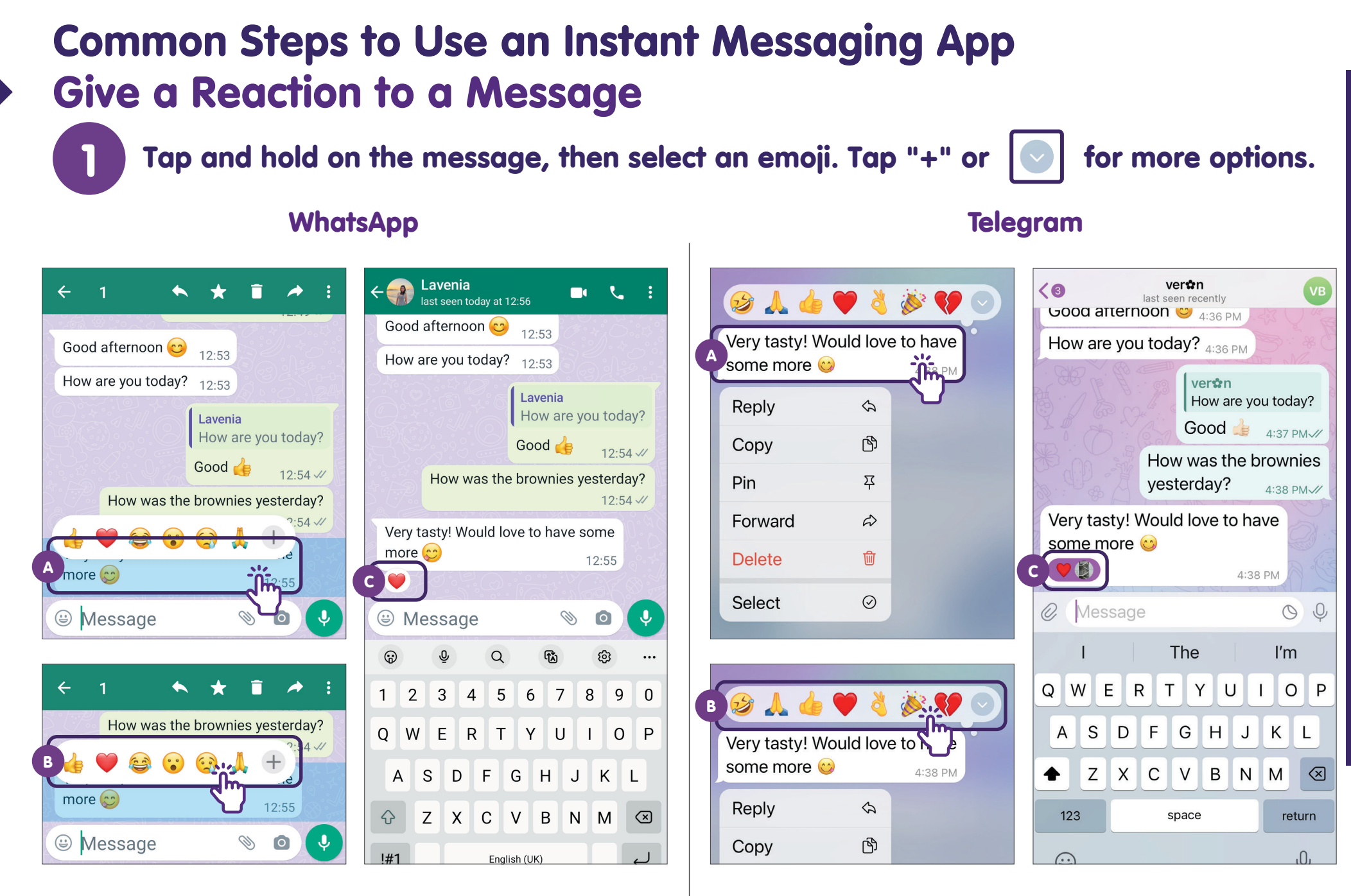

an Instant Messaging App Common Steps to Use

#### Common Steps to Use an Instant Messaging App Share Attachments

Та

Tap on the 🔊

icon. Select the attachment you wish to send.

#### **WhatsApp**

Q

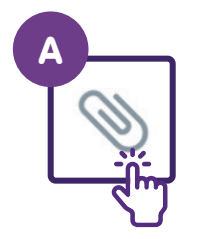

| ←                          | ay at 12:56                             |
|----------------------------|-----------------------------------------|
|                            | Lavenia<br>How are you today?<br>Good 4 |
| How was                    | s the brownies yesterday?<br>12:54 🛷    |
| Very tasty! Woul<br>more 😊 | ld love to have some<br>12:55           |
| 🖶 Message                  | N 0 V                                   |
| C                          |                                         |
| Document                   | Camera Gallery                          |
| Audio                      | Location Contact                        |
|                            |                                         |

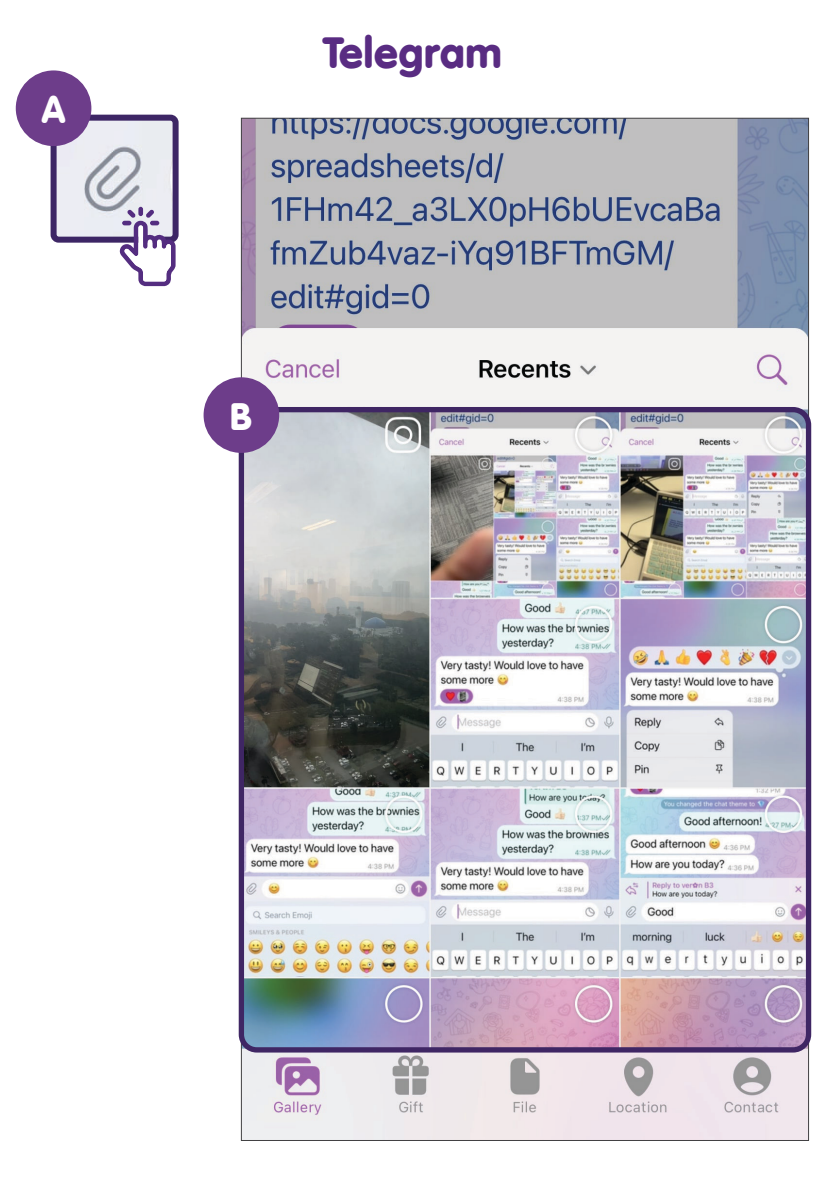

#### Common Steps to Use an Instant Messaging App Use Audio and Video Tools

Tap on the 🔽 📞 or 🗖 🛋 icon to make a phone or video call. Tap and hold on the 🕡 🕡 icon to record a voice message. Release icon to send the voice message.

WhatsApp

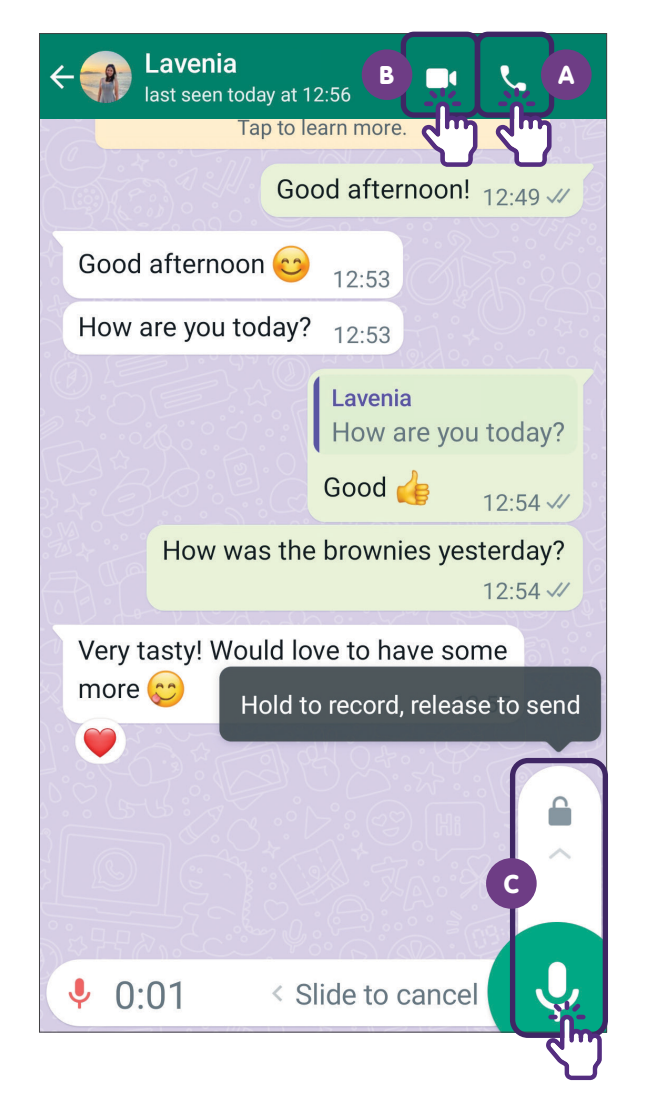

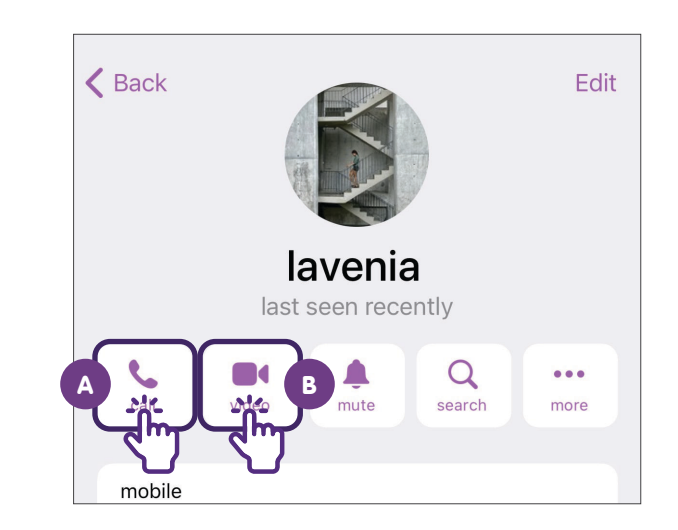

**Telegram** 

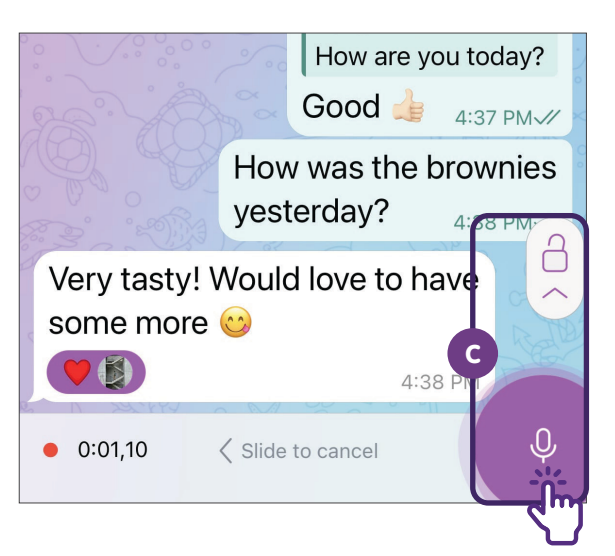

# Common Steps to Use an Instant Messaging App Delete a Message

Tap and hold on the message, then tap on the

icon.

#### WhatsApp

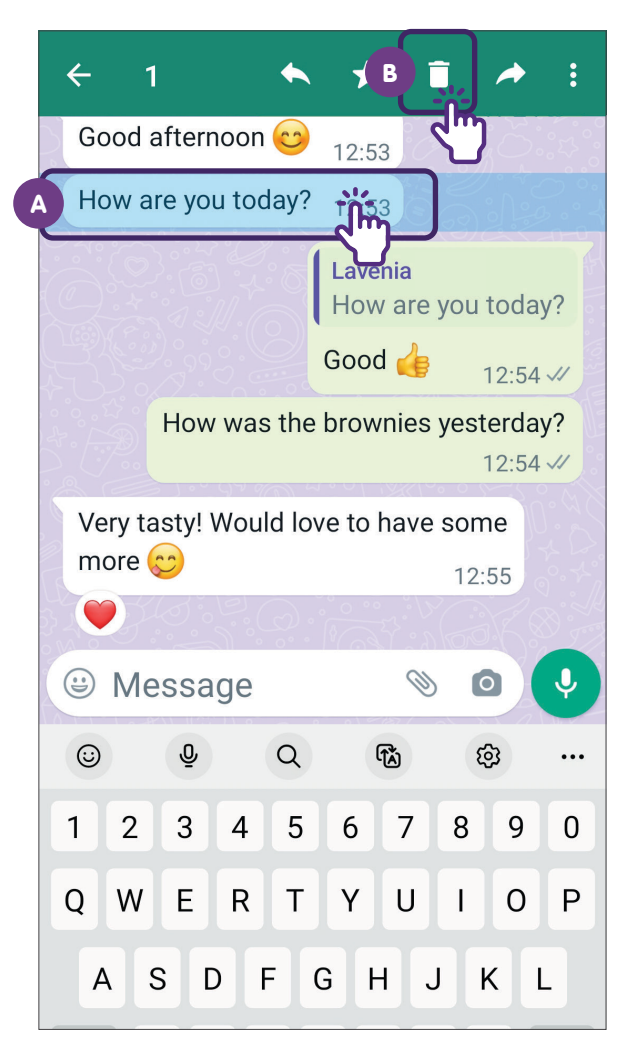

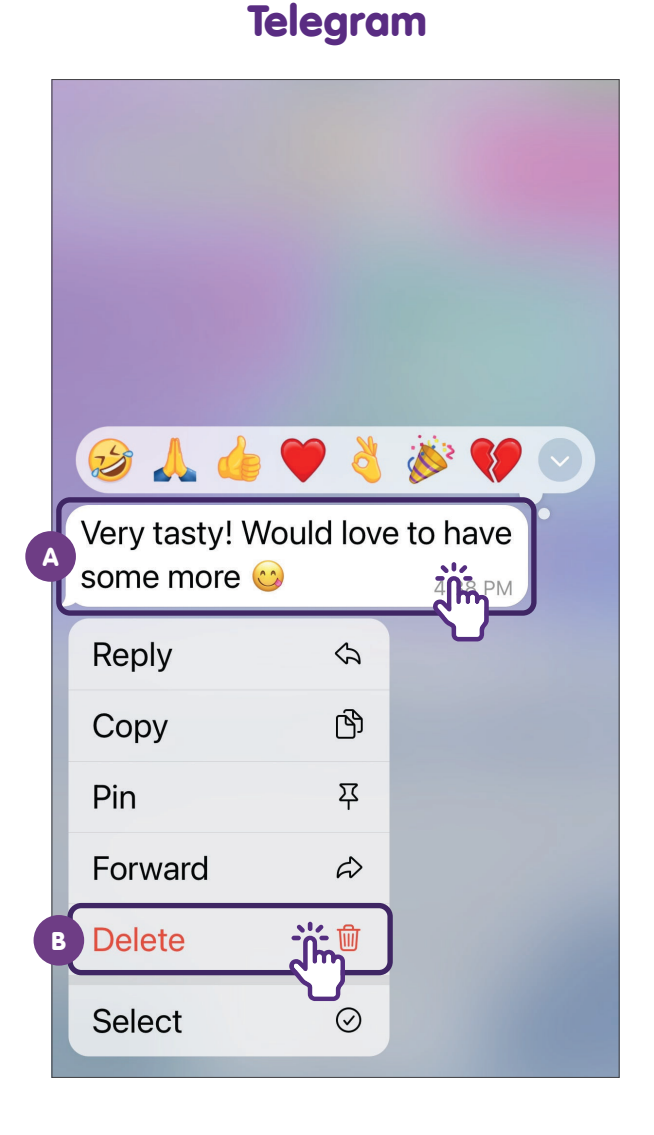

# **Register for a WhatsApp Account**

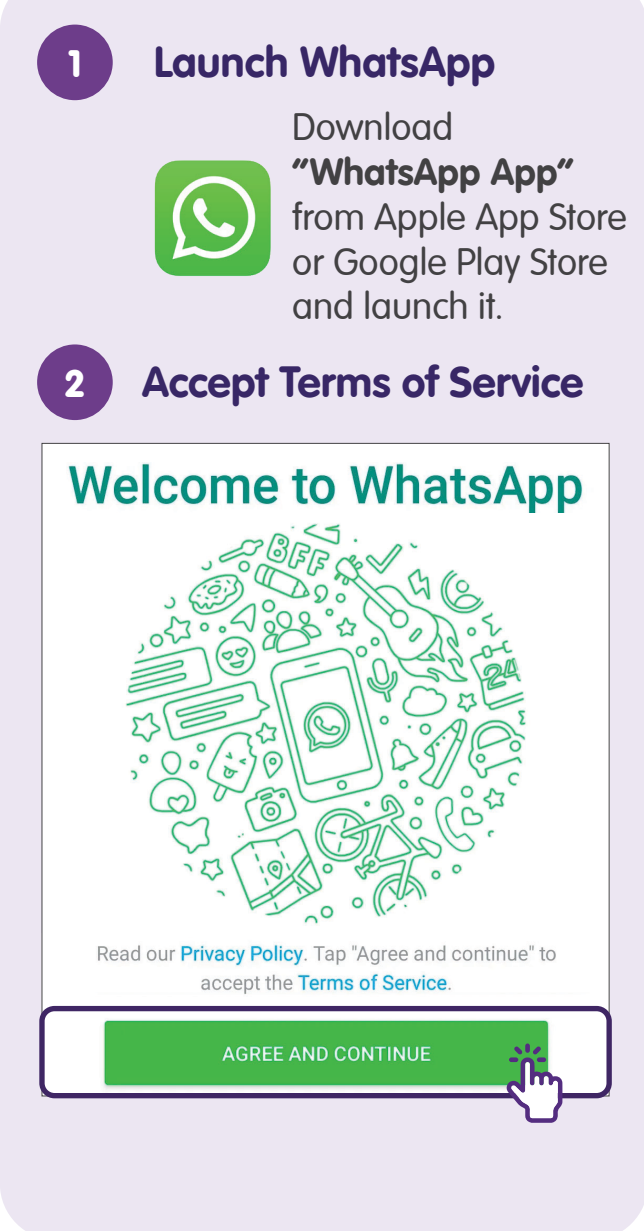

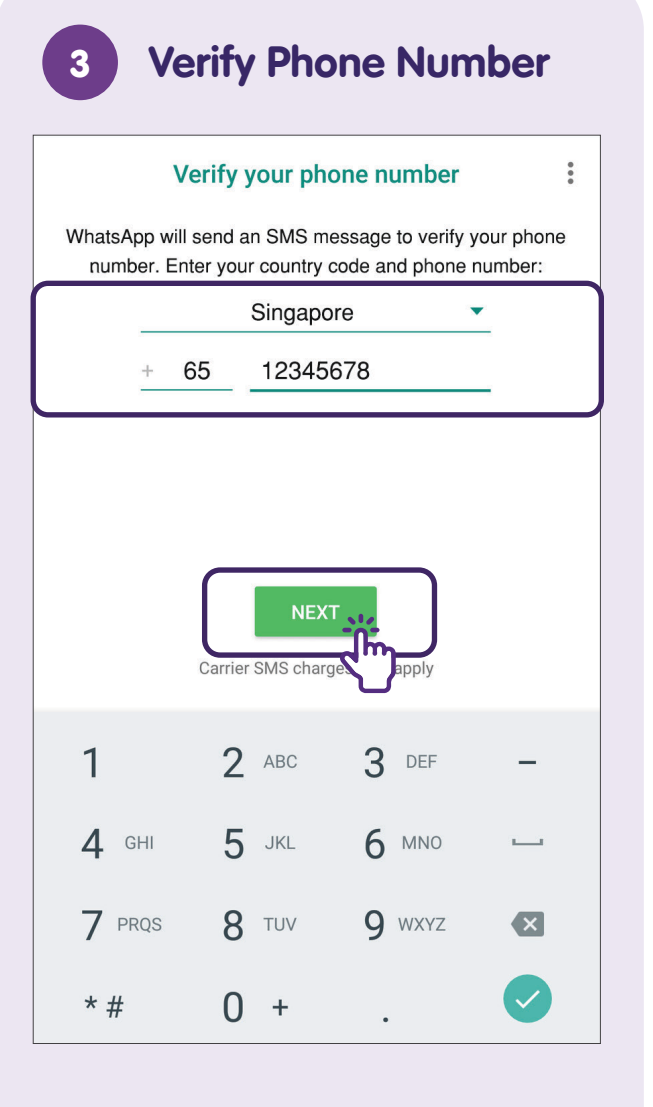

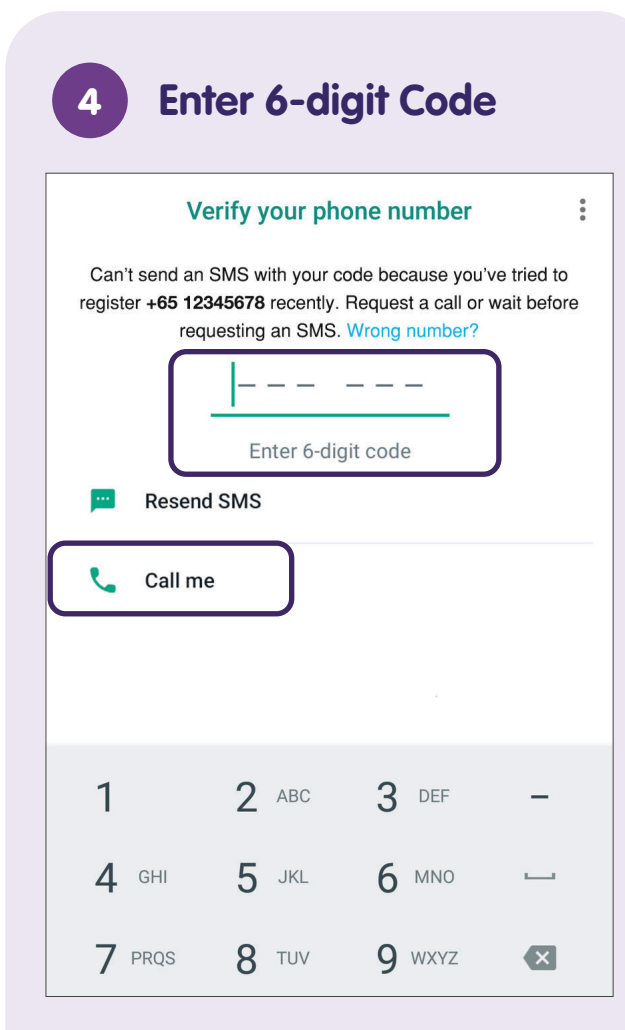

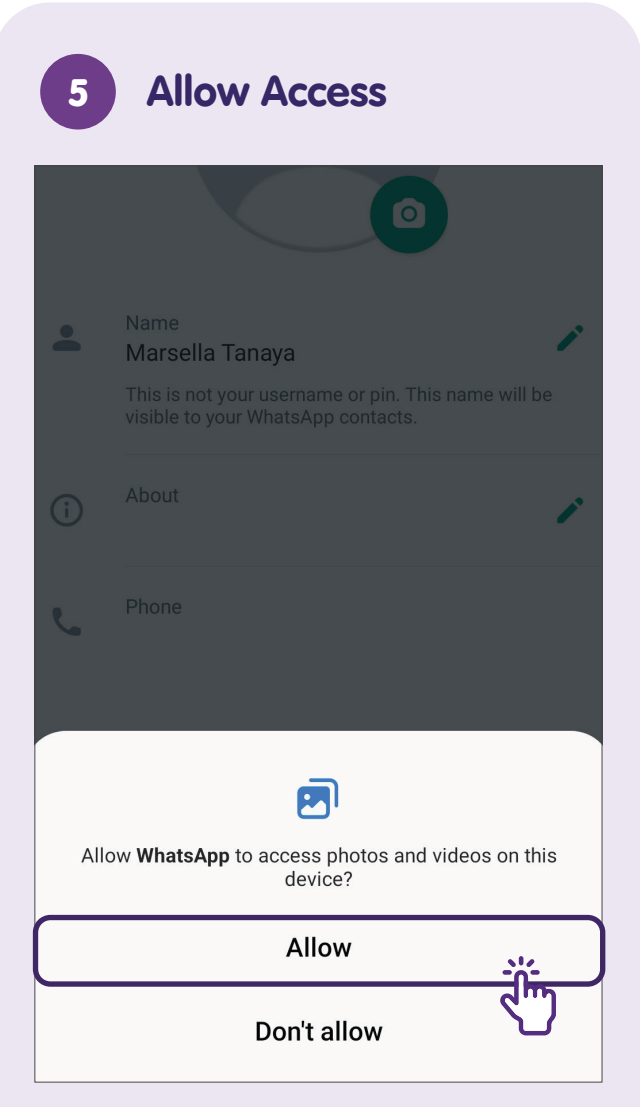

Tap on **"Allow"** to allow WhatsApp to access your contacts, photos, media and files.

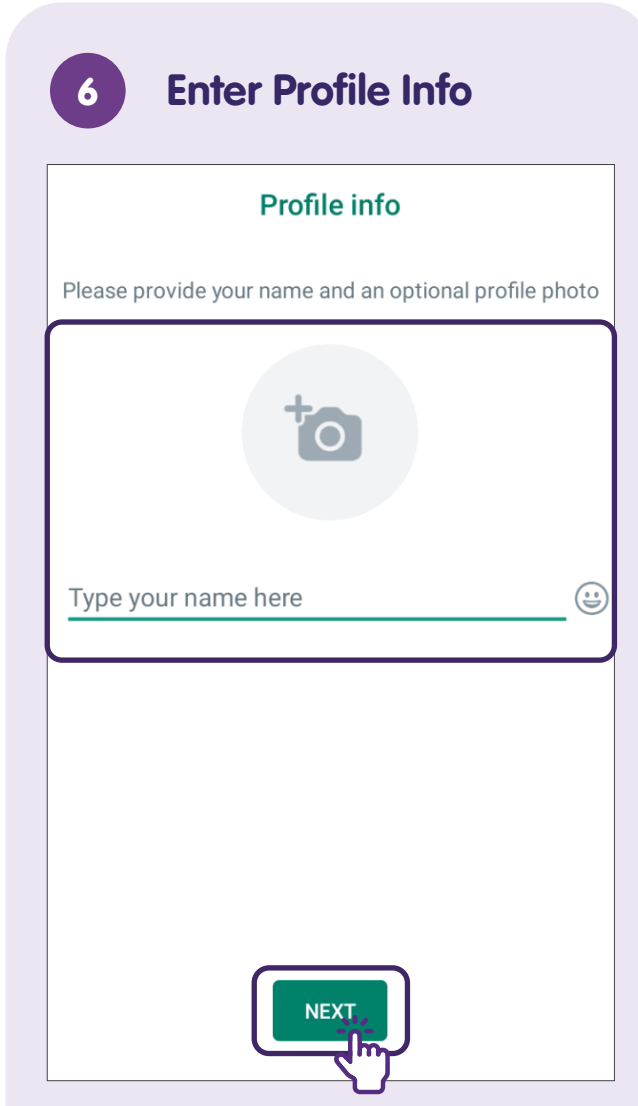

Enter your name, provide a profile photo and tap on **"NEXT"**.

# **Manage Settings**

Tap on Settings WhatsApp New group New broadcast Chats 2 Linked devices Three Starred messages Wendy . مالي Settings Aemel Yesterday Ava Ladies 🏃 Yesterday Shirley Yesterday Lavenia 12/07/2023 Natalie Jp 11/0 Ξ

Tap on the 3-dots menu for **"Settings"**.

#### **Set Preferred Settings** 2 Settings $\leftarrow$ Account 9 Security notifications, change number Privacy 0 Block contacts, disappearing messages Avatar Create, edit, profile photo Chats Theme, wallpapers, chat history Notifications Message, group & call tones Storage and data 0 Network usage, auto-download App language

Q

# Set up Two-step Verification

Select Two-step verification  $\leftarrow$ Account Security notifications 0 Two-step verification ••• <u>\_\_\_\_</u> E Change number Request account info Î Delete my account

Go to "Account" under "Settings" and select "Two-step verification".

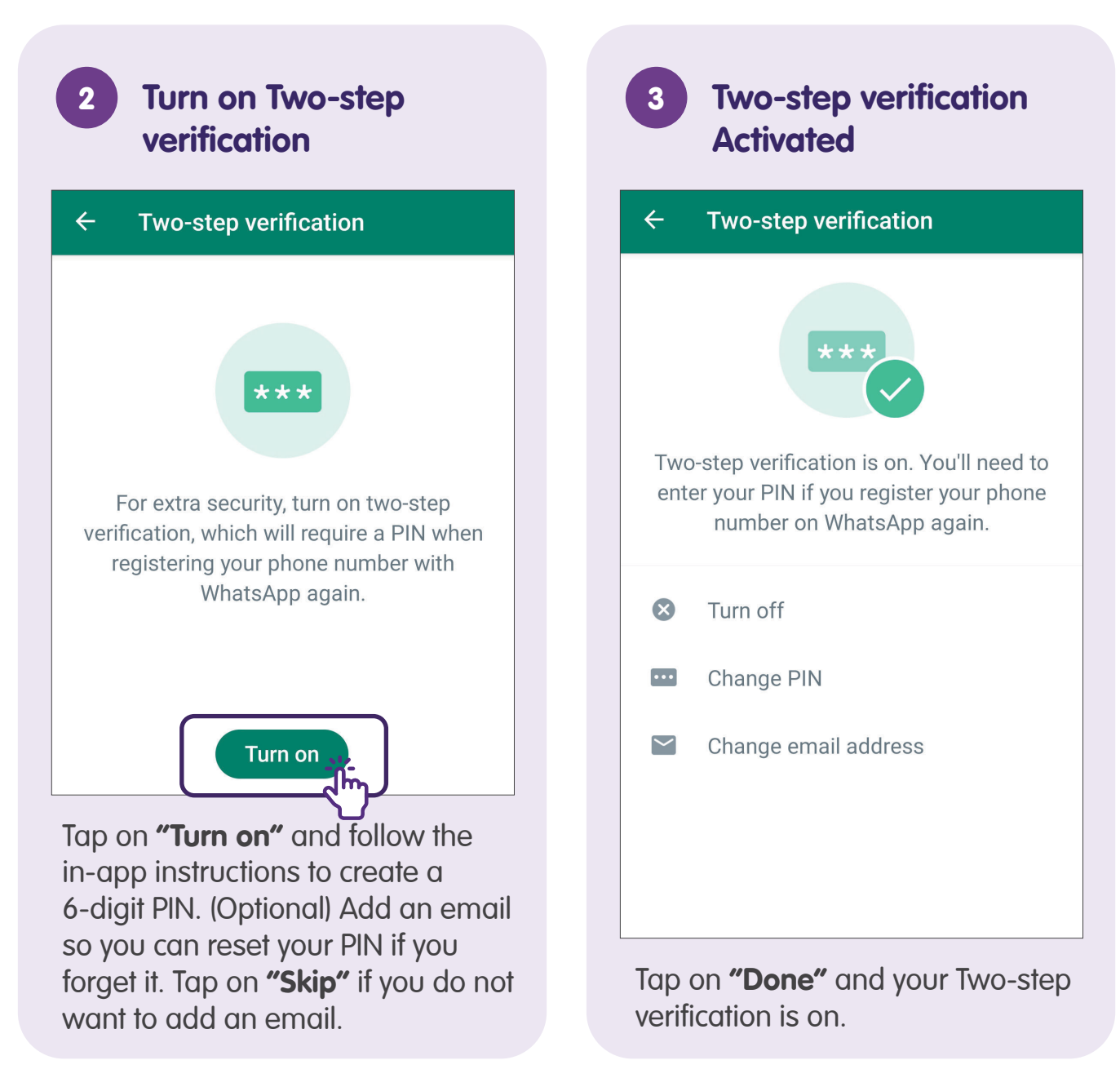

# WhatsApp on iPad

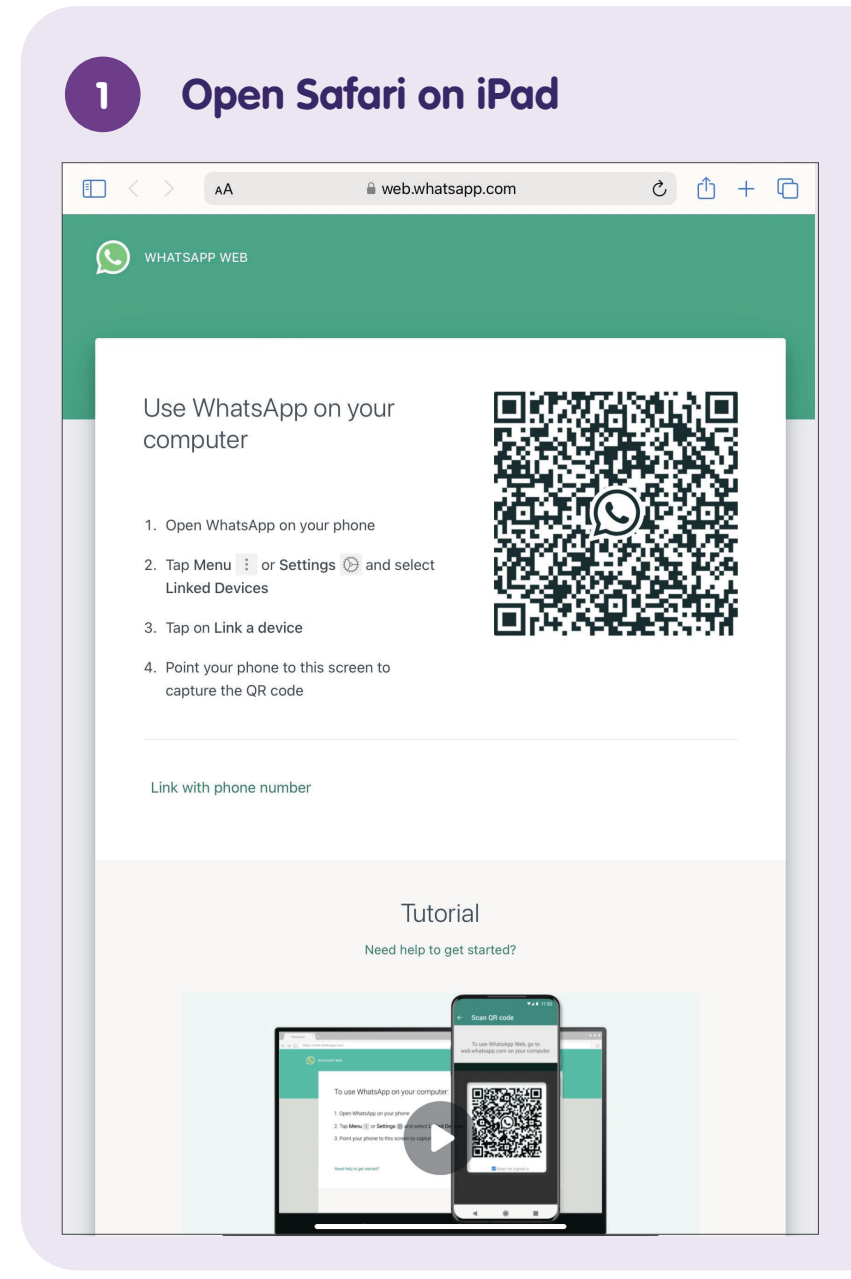

Tap to open Safari on your iPad and head to **web.whatsapp.com**.

| 2 Select Li | inked devices    |
|-------------|------------------|
| WhatsApp    | New group        |
| 🏔 Chats U   | New broadcast    |
| Three       | Linked devices   |
|             | Starred messages |
| Wendy       | Settings         |
| Aemel       | Yesterday        |
| Ava Ladies  | S 🏂 Yesterday    |
| Shirley     | Yesterday        |
| Lavenia     | 12/07/2023       |
| Natalie Jp  | 11/0             |

Open WhatsApp on your Smartphone (iOS/Android) and tap on menu. Select **"Linked devices"**.

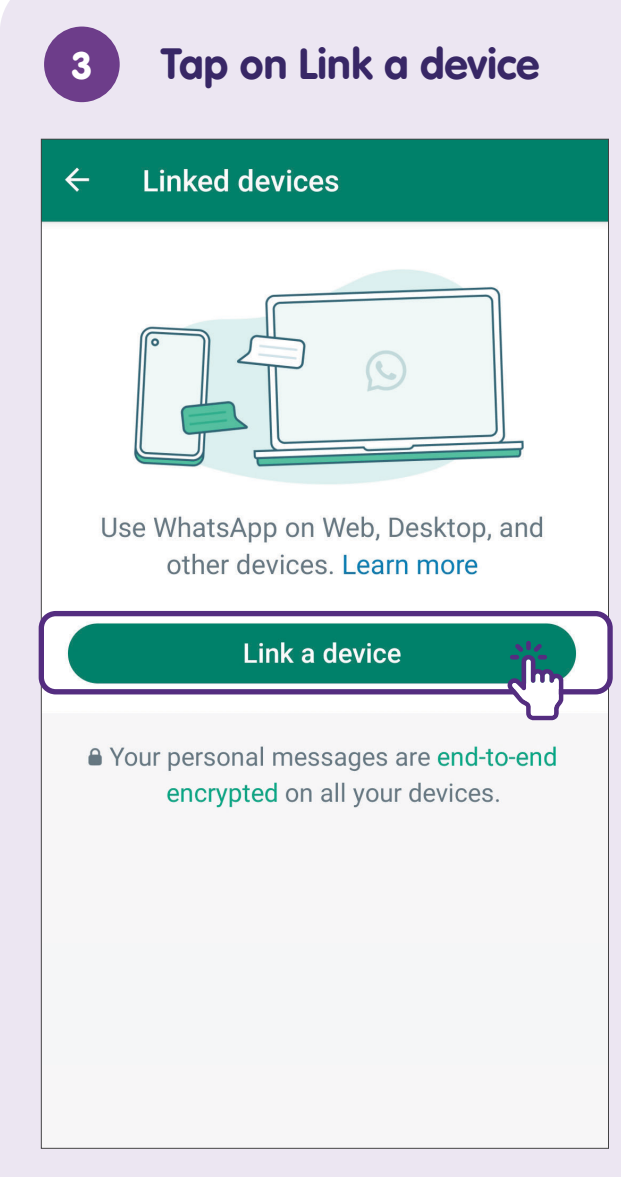

Tap on "Link a device".

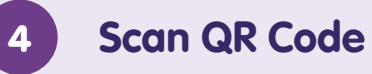

#### $\leftarrow \quad \text{Scan QR code} \quad$

Open web.whatsapp.com, desktop app, or other devices.

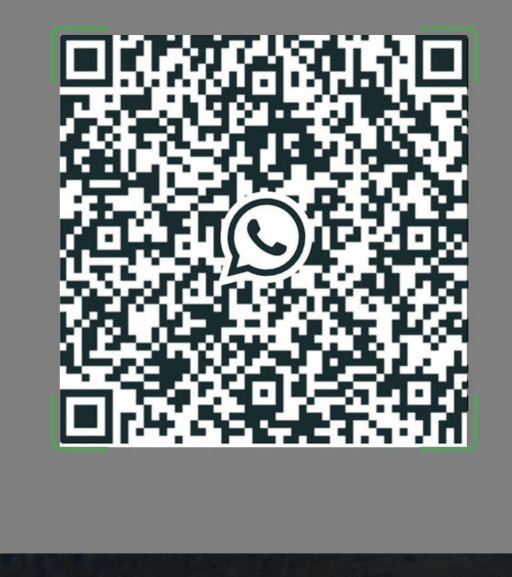

#### Link with phone number instead

Scan the QR code on iPad to pair with the Smartphone and you can start using WhatsApp on your iPad.

# Add Contacts - via WhatsApp (Apple iOS)

**Add Contacts** Edit  $\bigcirc$ Chats Q Search Ξ Broadcast Lists New Group Archived 4 Eric Lam 10:42 AM 10:27 AM pheng 00 Dr. Thang Yesterday Vicki Yeoh Wednesdav **Joshua Saw** Tuesday

In WhatsApp chat, tap on "New Chat" icon.

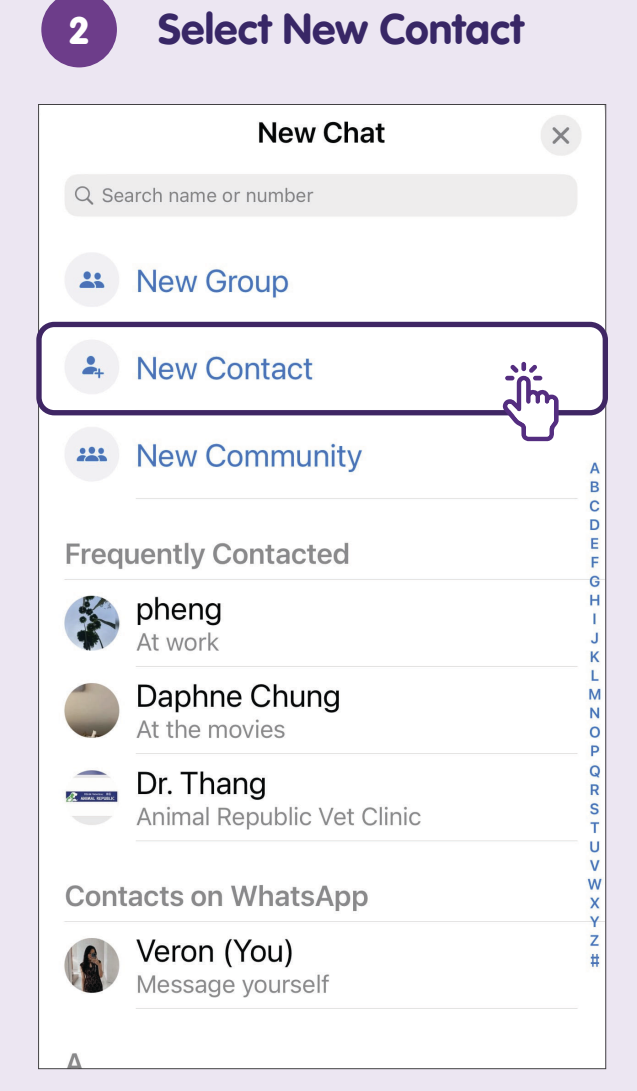

Select "New Contact" and fill in the details. Tap on "Save".

# Add Contacts – via WhatsApp (Android)

**Add Contacts** 1  $\bigcirc$ Q WhatsApp Updates • Chats Calls Three 10:31 Wendy Yesterday Aemel Yesterday Ava Ladies 🏃 Yesterday Shirley Yesterday Nathan Wijaya 12/07/2023 Natalie Jp In WhatsApp chat, tap on "New chat" icon.

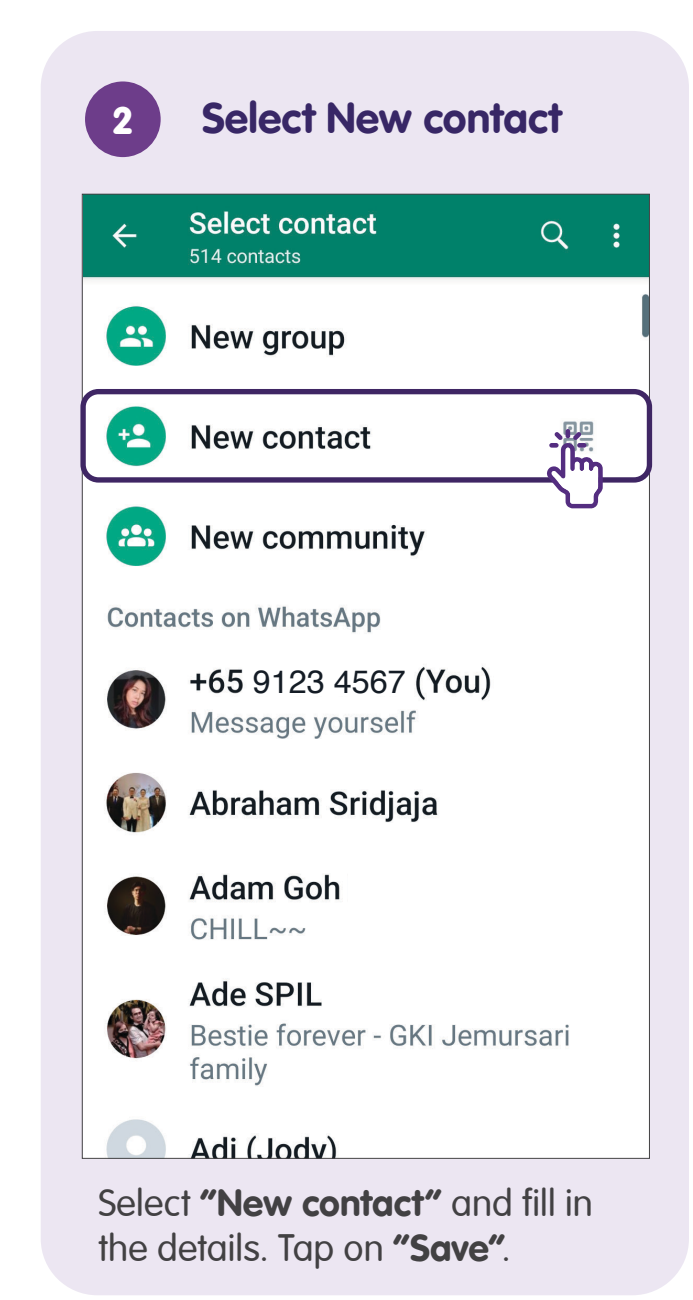

# Send a Message to an Individual

1

Tap on New chat icon to Start a New Chat

| Whats                                                                                                    | sApp    |            | 0   | Q       | :   |
|----------------------------------------------------------------------------------------------------|---------|------------|-----|---------|-----|
| *                                                                                                    | Chats   | Updates    | •   | Calls   | ;   |
| 8                                                                                                    | Adore X | ( B3 - Dig | Mkt | 10      | :45 |
|                                                                                                    | Three   |            |     | 10      | :31 |
|                                                                                                    | Wendy   |            |     | Yester  | day |
|                                                                                                    | Aemel   |            |     | Yester  | day |
| 8                                                                                                    | Ava Lac | lies 🏃     |     | Yester  | day |
|                                                                                                    | Shirley |            |     | Yester  | day |
| and the second second s | Nathan  | Wijaya     | 1   | 2/07/20 | )23 |
|                                                                                                    | Natalie | Jp         | 1   |         | Ĩm) |

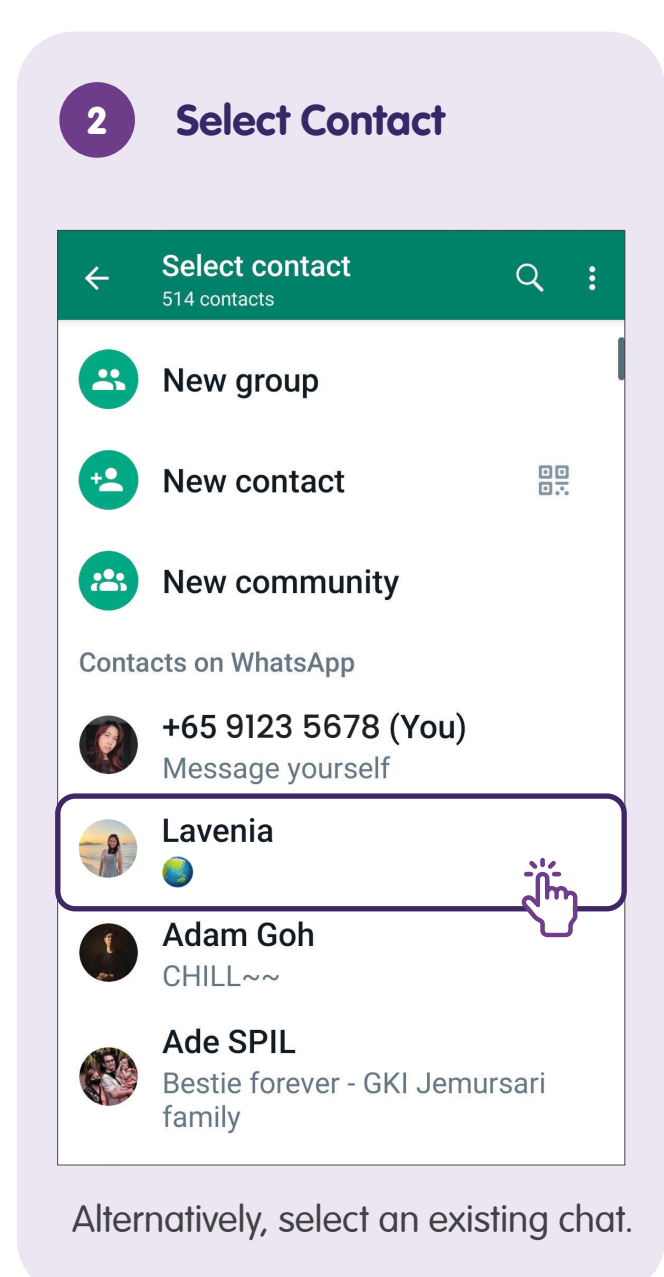

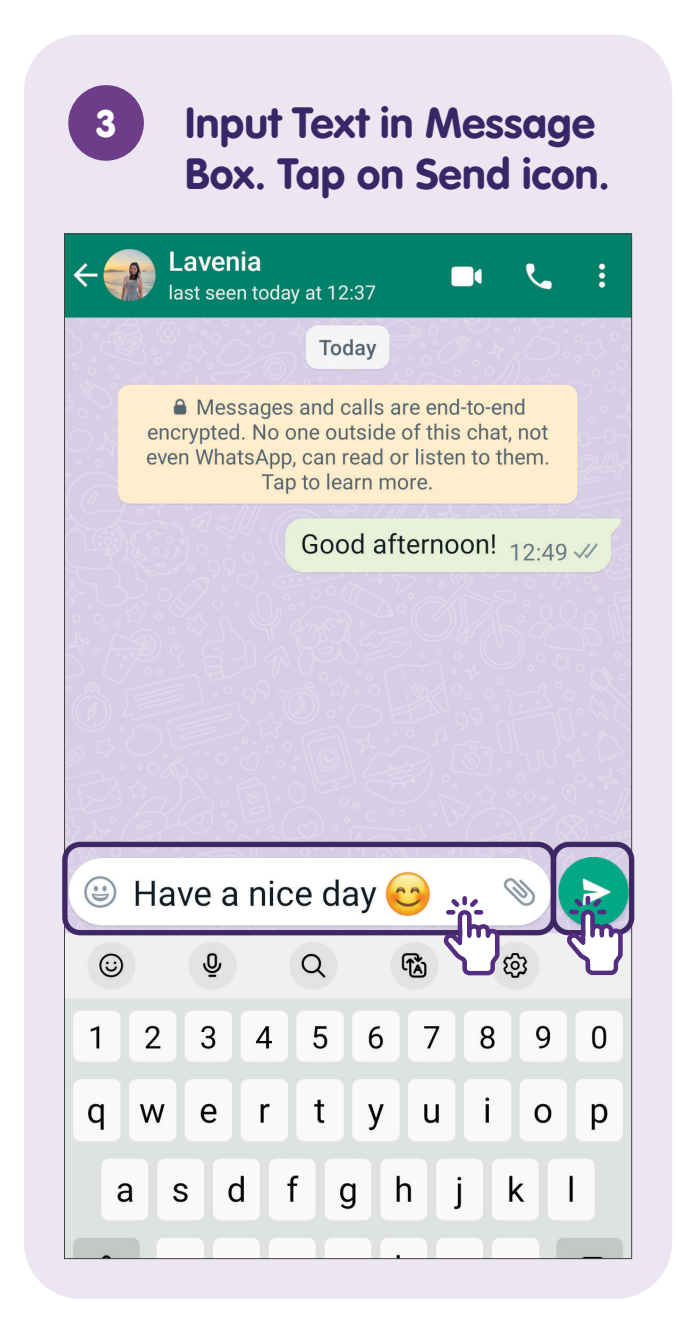

#### **Reply to a Message**

1

Tap and Hold on the Message. Tap on Reply icon.

| <ul> <li>← 1</li> </ul>    |                                                                            | * 1                                                                             | <b>*</b> :              | 6         |
|----------------------------|----------------------------------------------------------------------------|---------------------------------------------------------------------------------|-------------------------|-----------|
| A Me<br>encrypt<br>even Wh | essages and call<br>ed. No one outsin<br>hatsApp, can read<br>Tap to learn | s are end-to-<br>de of this ch<br>d or listen to<br>more.                       | end<br>at, not<br>them. | No - C. S |
|                            | Good                                                                       | afternoon                                                                       | ! 12:49 √/              | (ab)      |
| 4 🖤                        | 😂 😧 🤅                                                                      |                                                                                 | +                       |           |
| A How are y                | ou today?                                                                  |                                                                                 |                         |           |
| 🖨 Mess                     | age                                                                        | ()<br>()<br>()<br>()<br>()<br>()<br>()<br>()<br>()<br>()<br>()<br>()<br>()<br>( | 0                       | 10. V. T  |

To reply to a specific message.

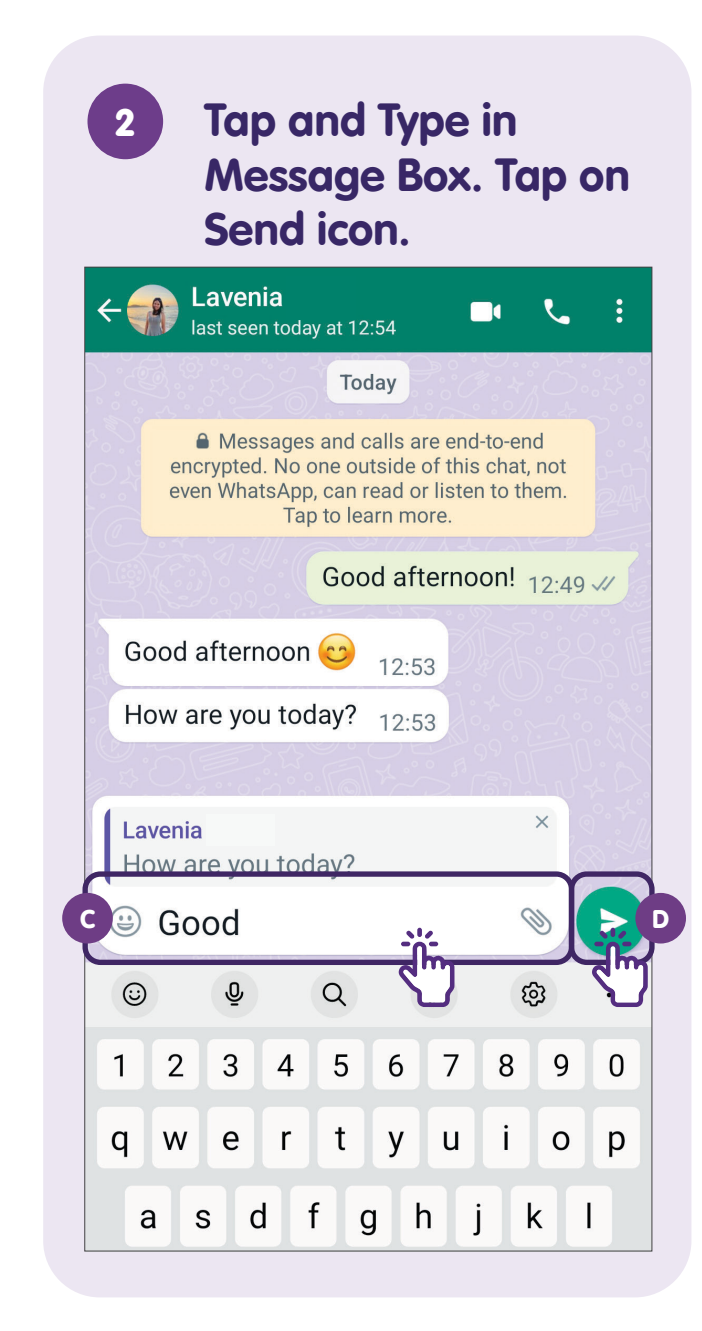

#### Forward a Message

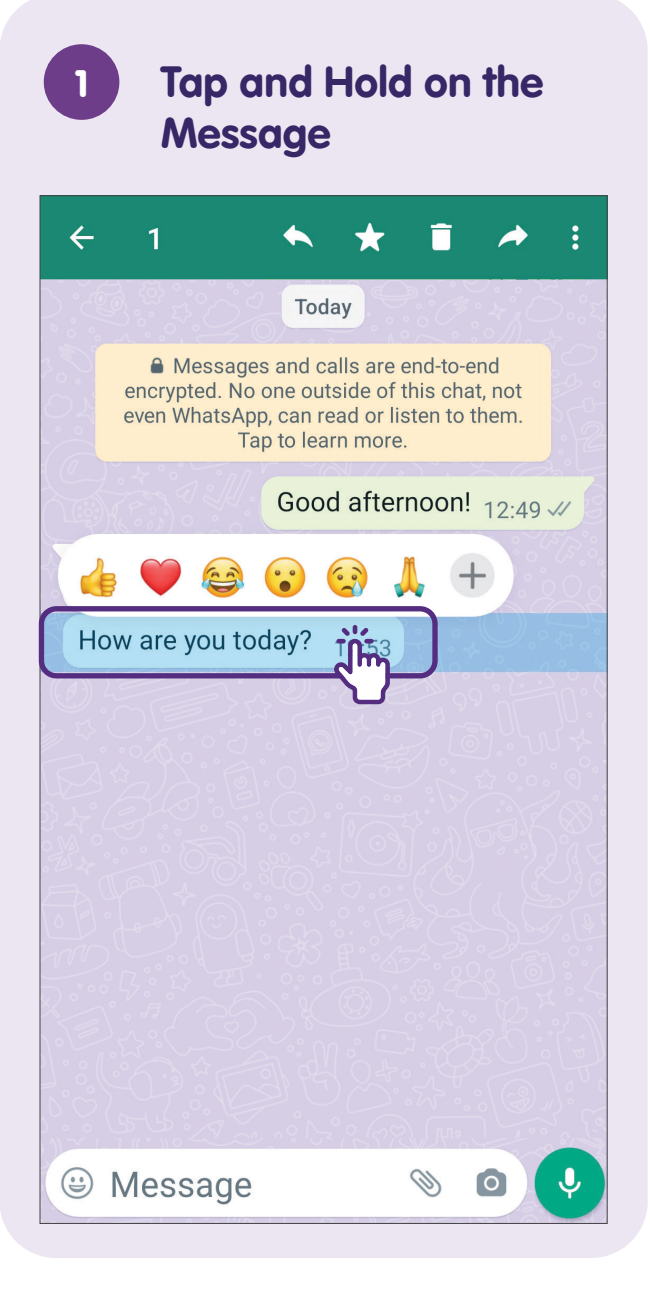

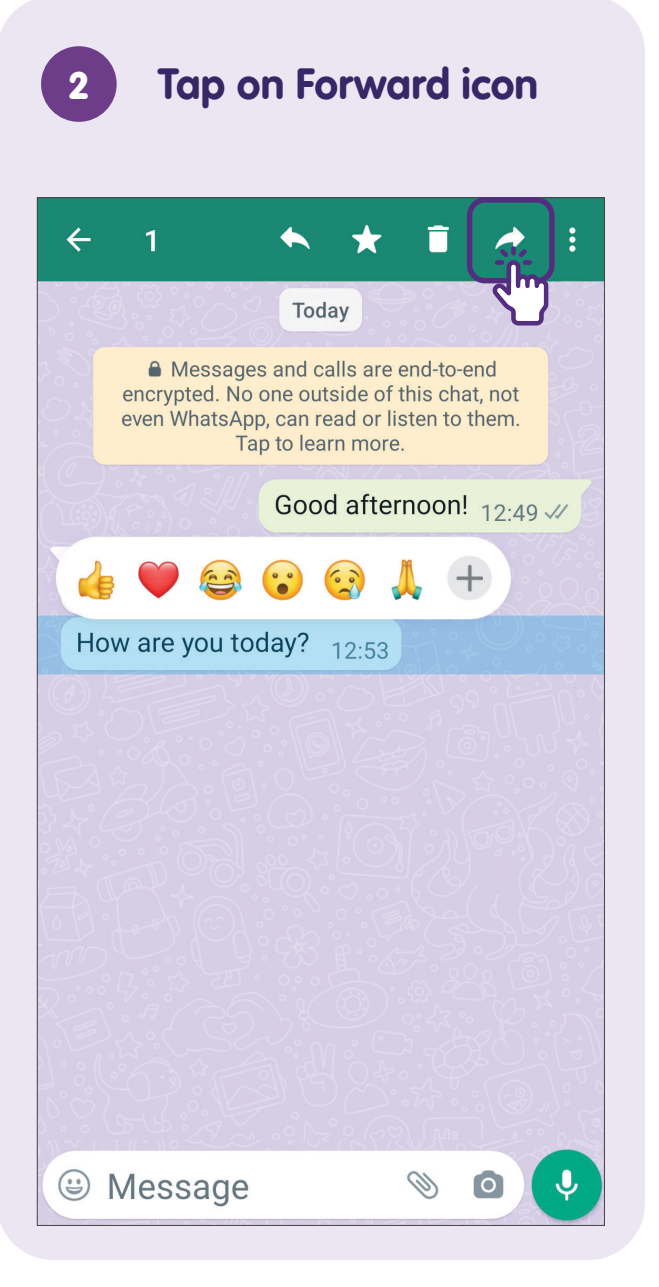

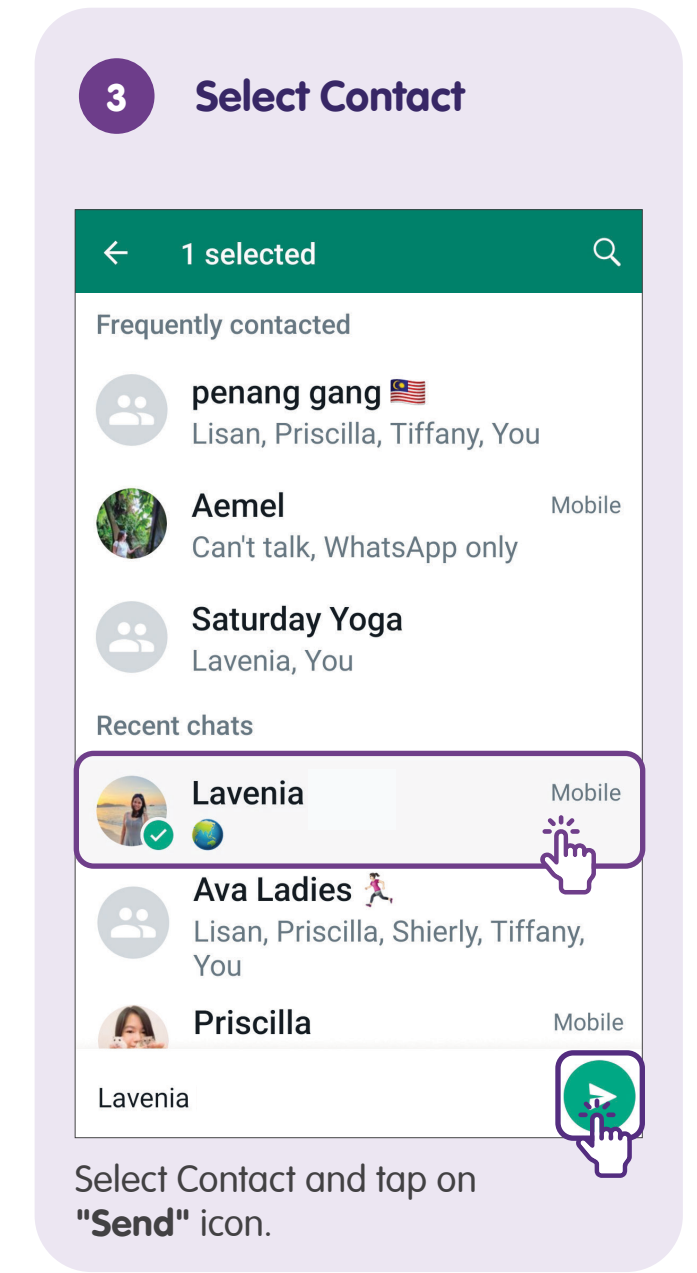

# Send Emojis

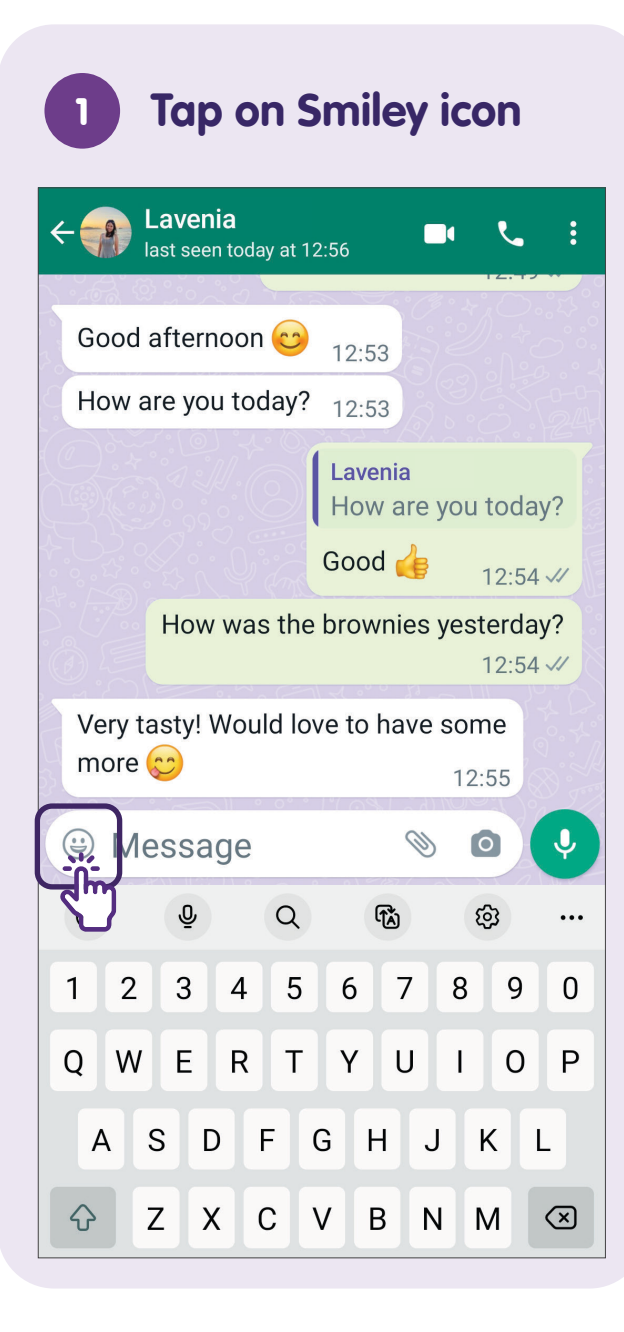

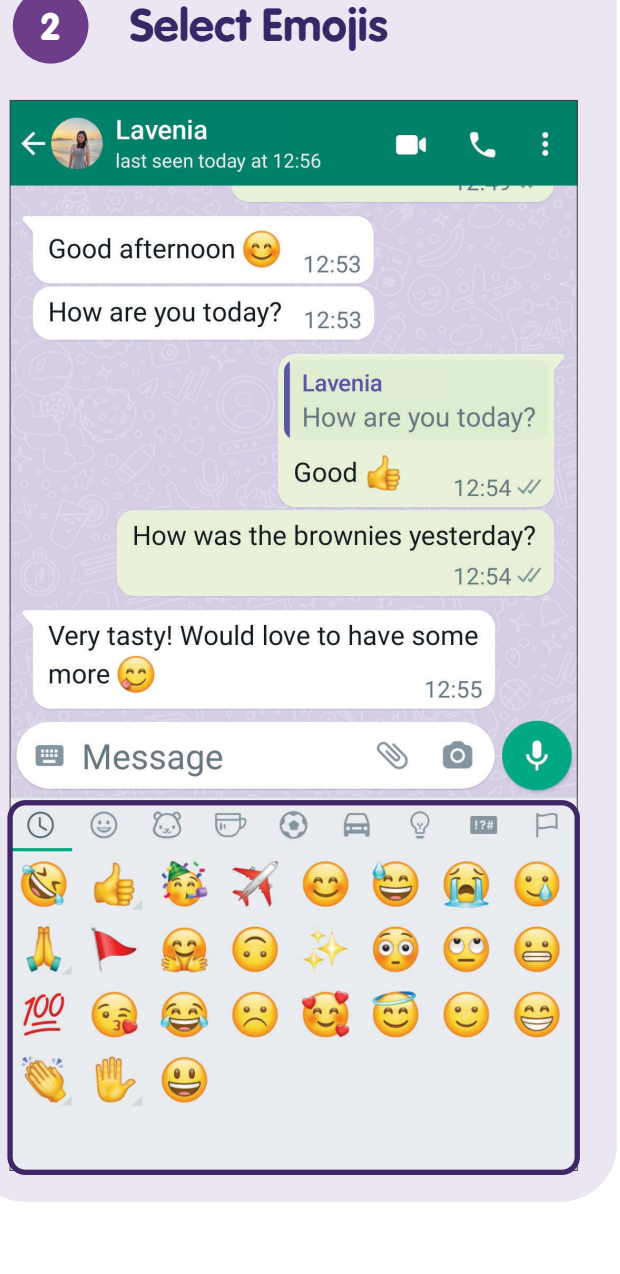

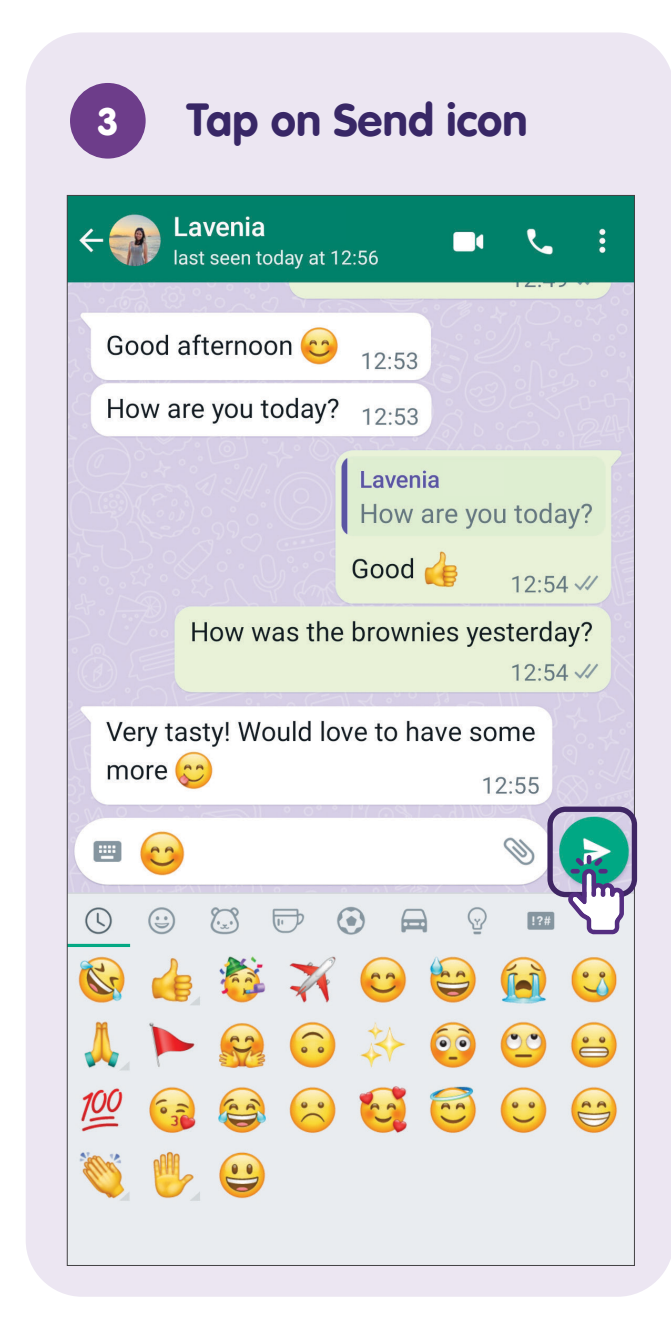

#### Give a Reaction to a Message

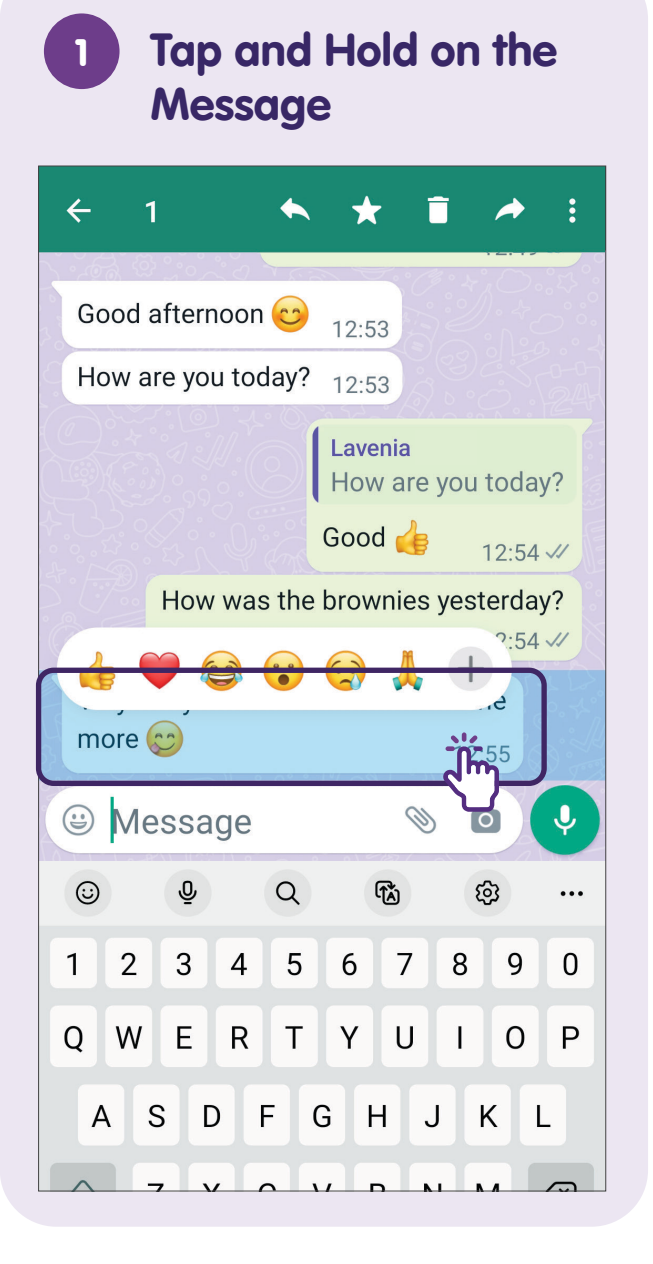

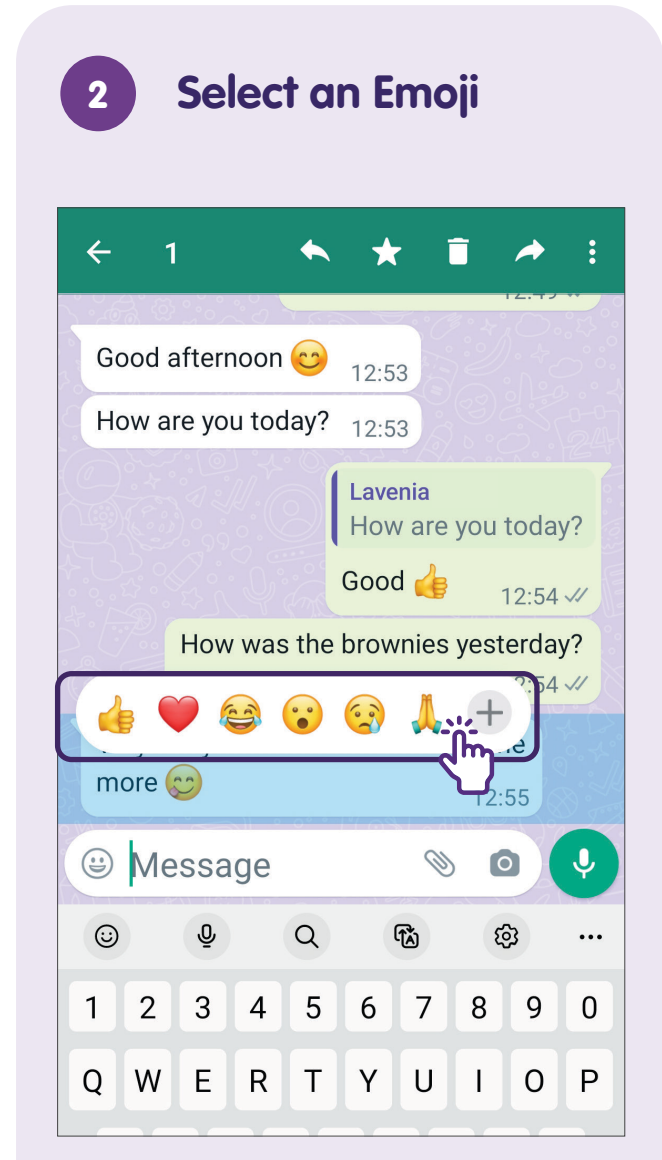

Select an emoji or tap on "+" for more options.

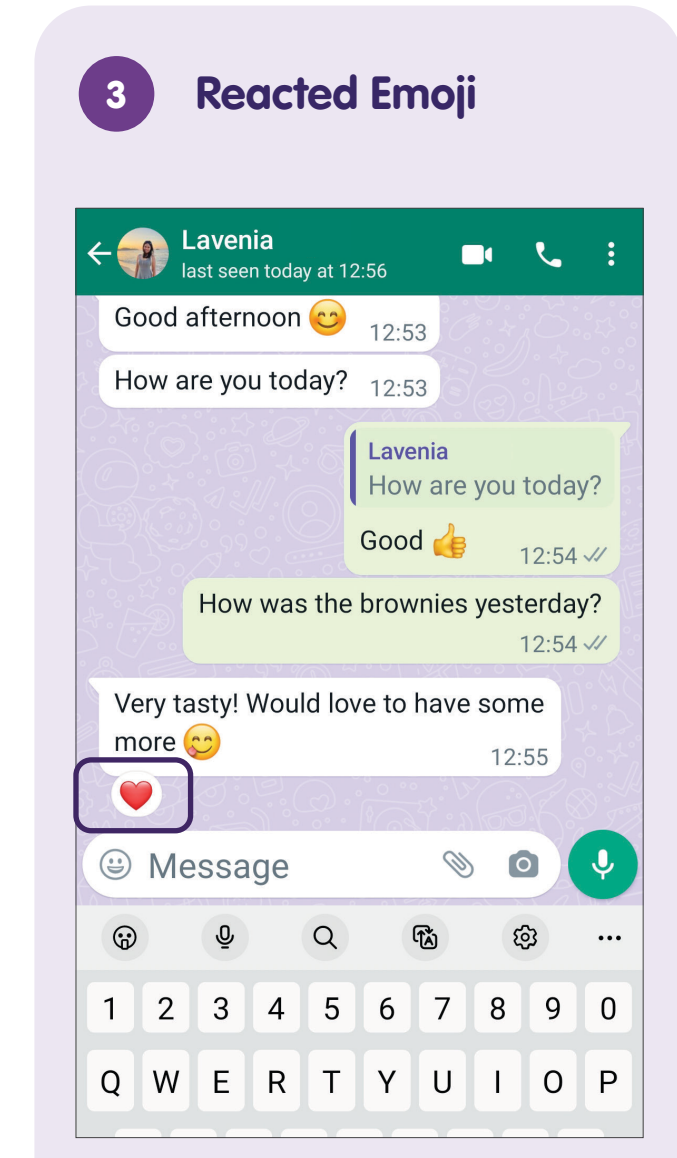

The emoji will appear below the message.

#### **Share Attachments**

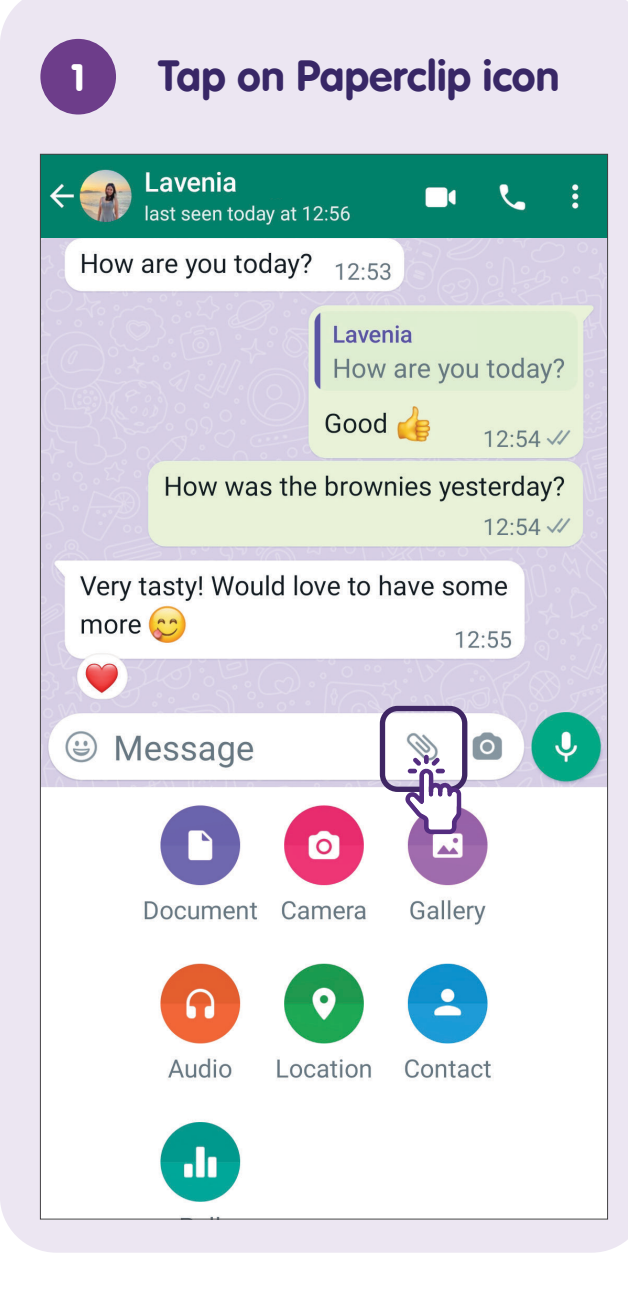

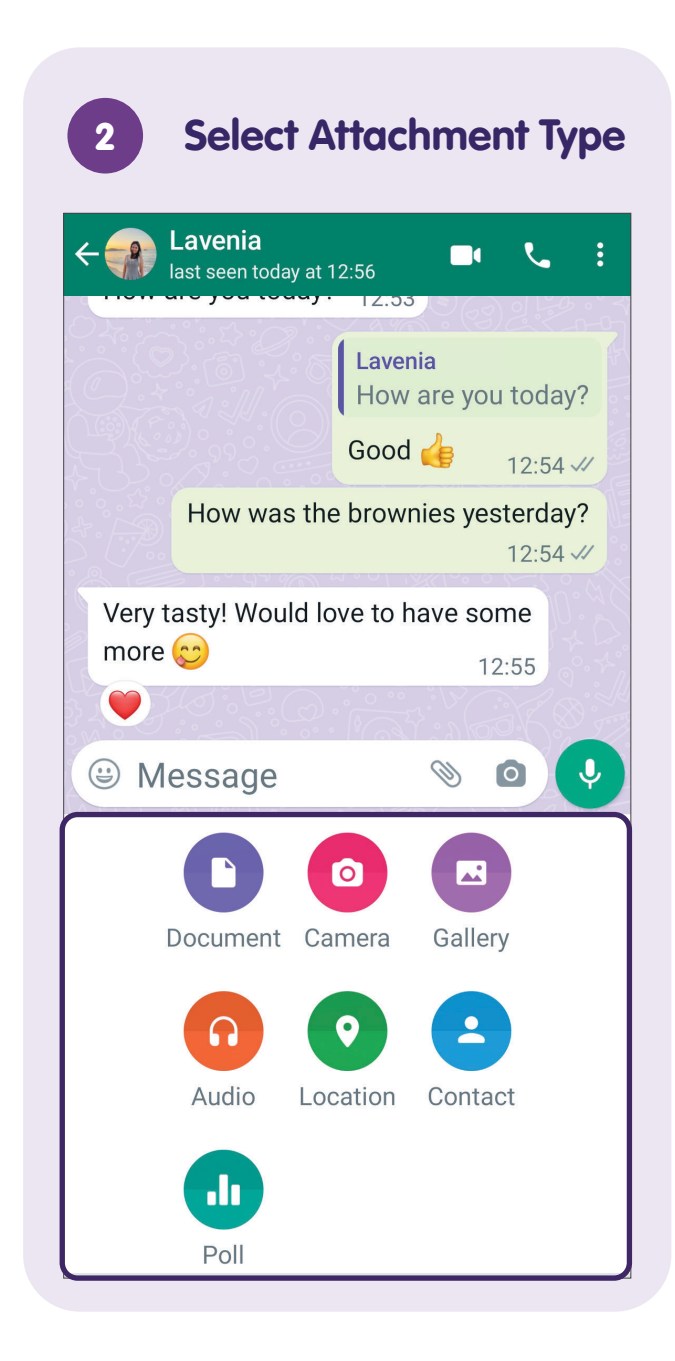

#### Delete a Message

Tap and Hold on the

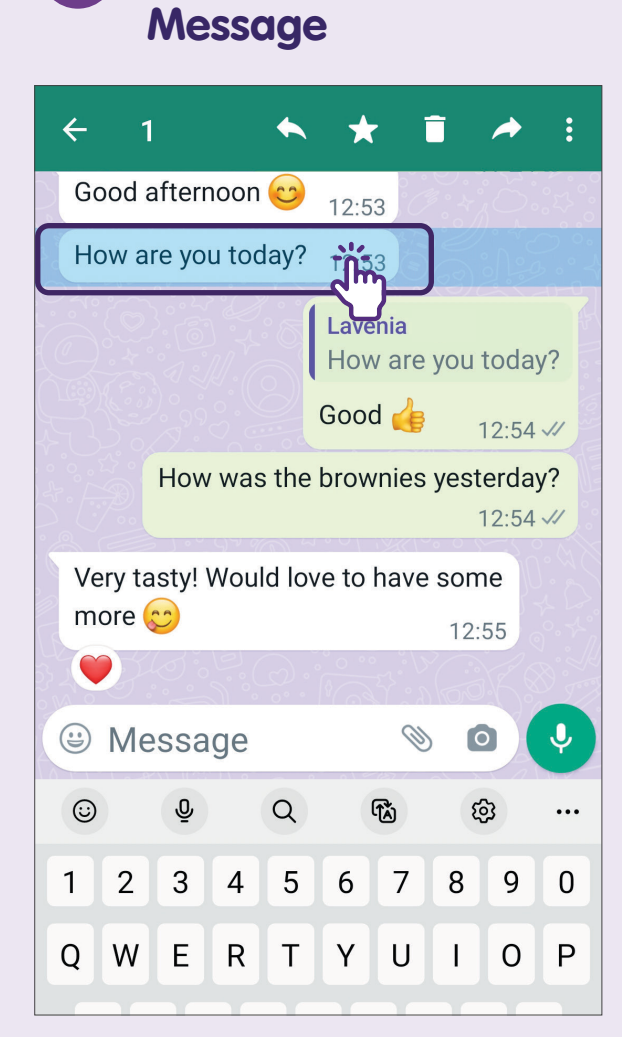

Tap and hold on the message you wish to delete.

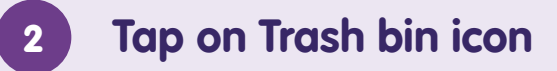

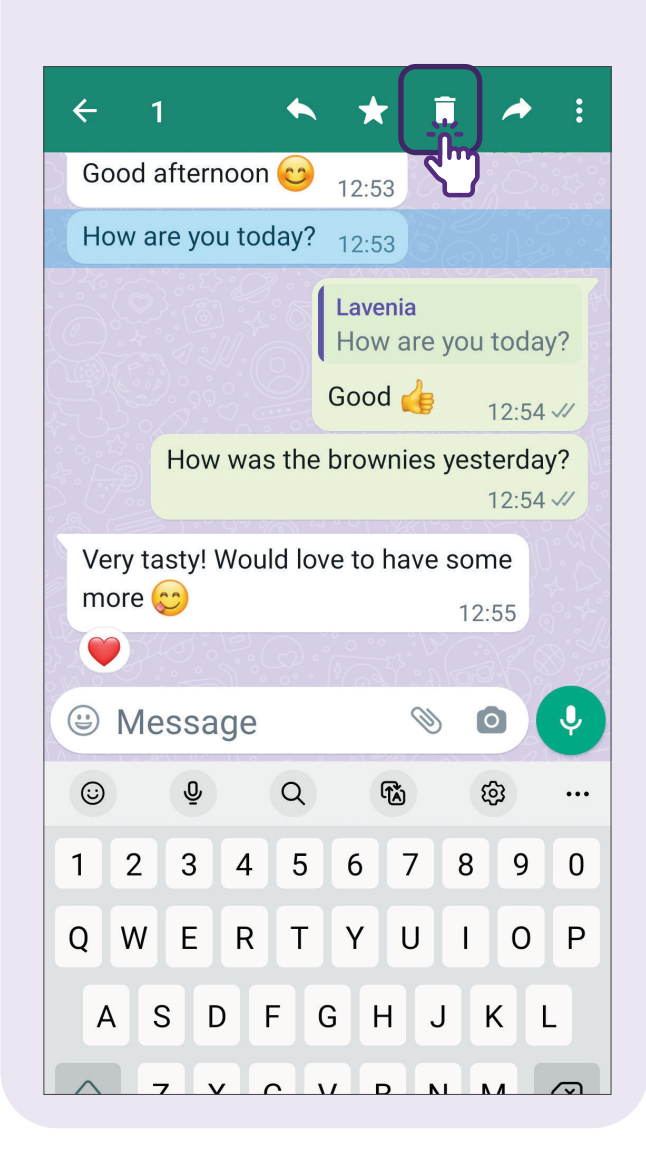

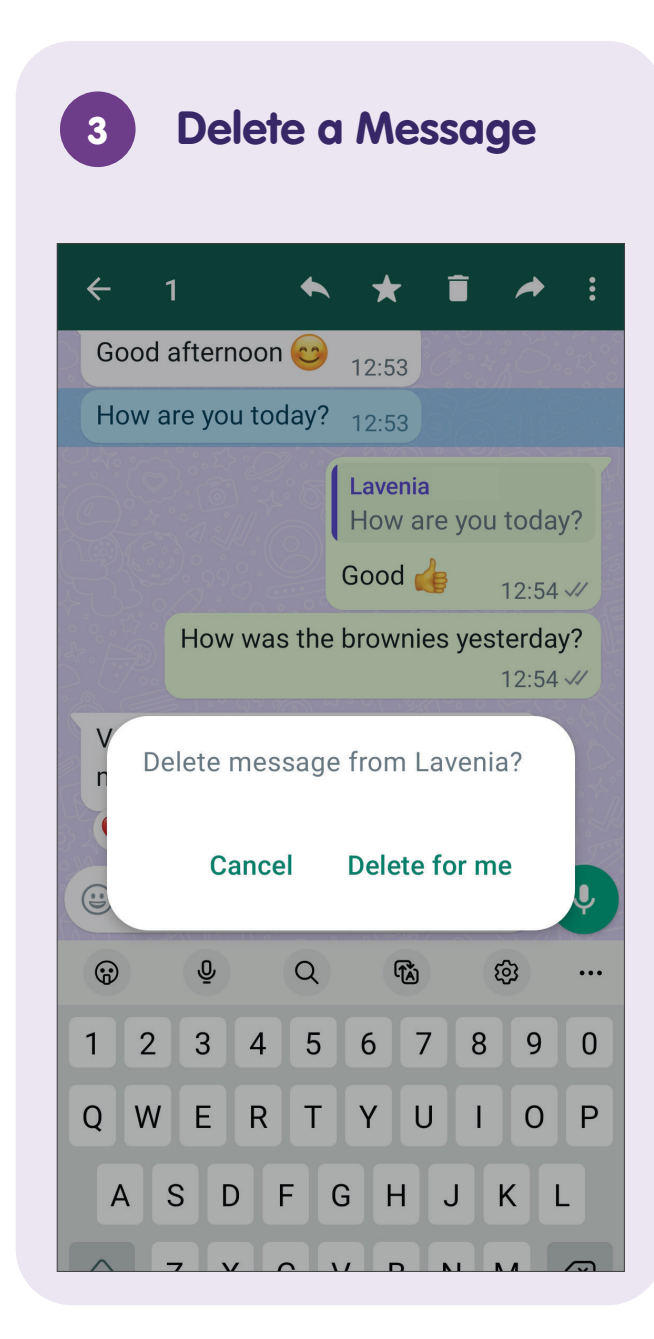

## **Use Audio and Video Tools**

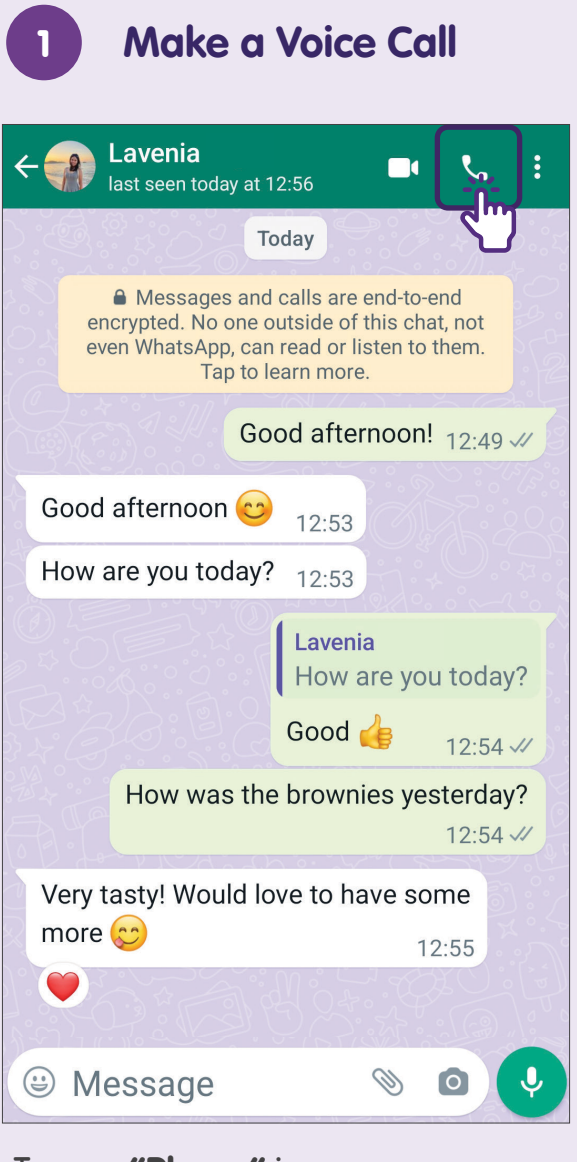

Tap on "Phone" icon.

| 2 Make a Video Call                                                                                                    |        |
|----------------------------------------------------------------------------------------------------|--------|
| ←                                                                                                    | :      |
| Today                                                                                                    | ۰<br>۲ |
| Messages and calls are end-to-end<br>encrypted. No one outside of this chat, not<br>even WhatsApp, can read or listen to them.<br>Tap to learn more. |        |
| Good afternoon! 12:49 V                                                                                                    |        |
| Good afternoon 😋 12:53                                                                                                    |        |
| How are you today? 12:53                                                                                                    |        |
| Lavenia<br>How are you today?                                                                                                    |        |
| Good 👍 12:54 🗸                                                                                                    |        |
| How was the brownies yesterday?                                                                                                    |        |
| Very tasty! Would love to have some                                                                                                    |        |
| more 🙄 12:55                                                                                                    |        |
|                                                                                                    | P      |
| 😁 Message 🛛 📎 🙆 🔇                                                                                                    | ,      |

Tap on **"Video"** icon.

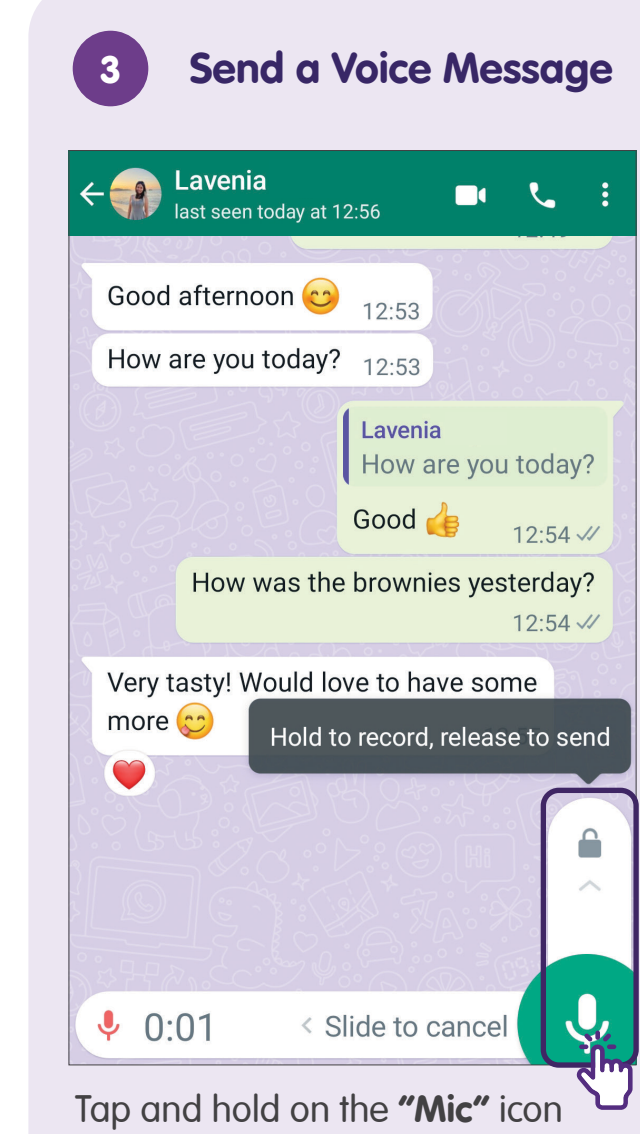

Tap and hold on the **"Mic"** icon to start recording, release to send the voice message.

# Pick up Voice and Video Calls

# Pick up Voice and Video Calls

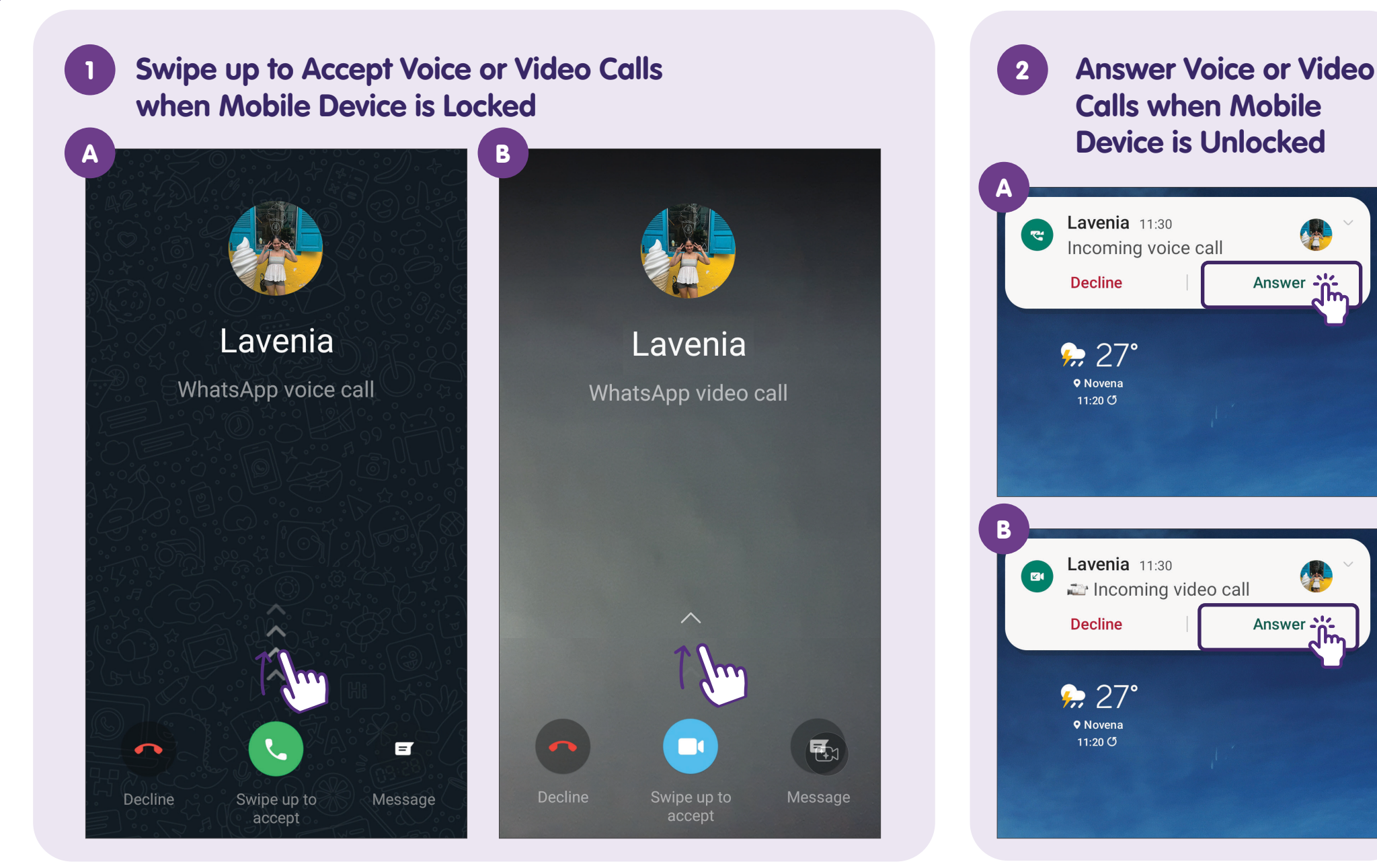

# **Delete Chat**

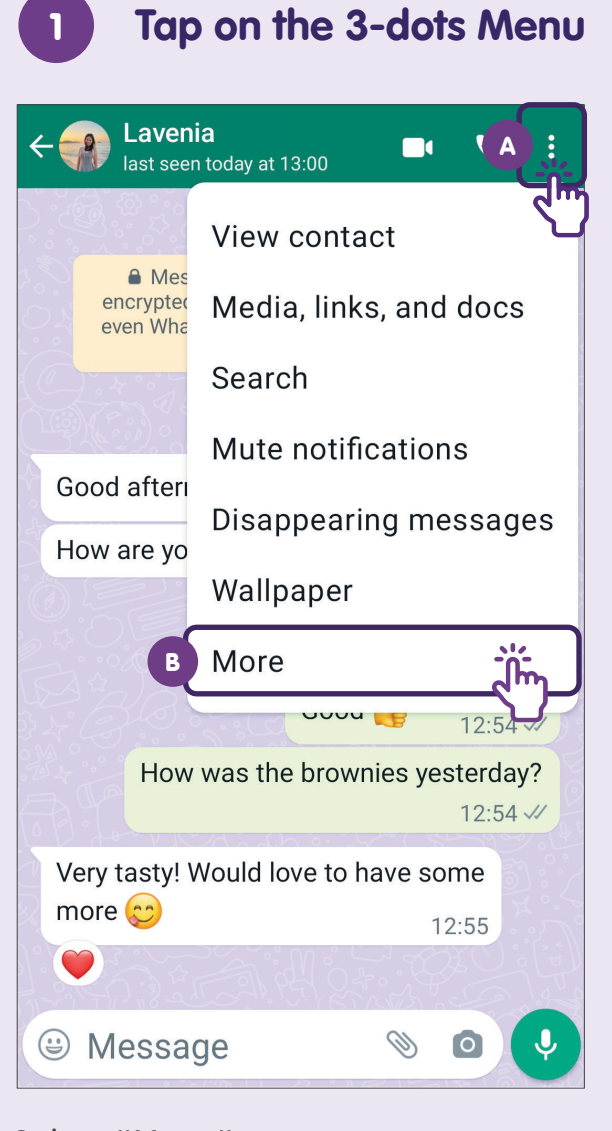

Select "More".

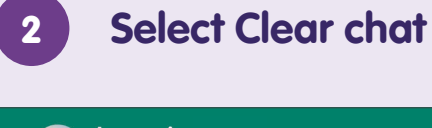

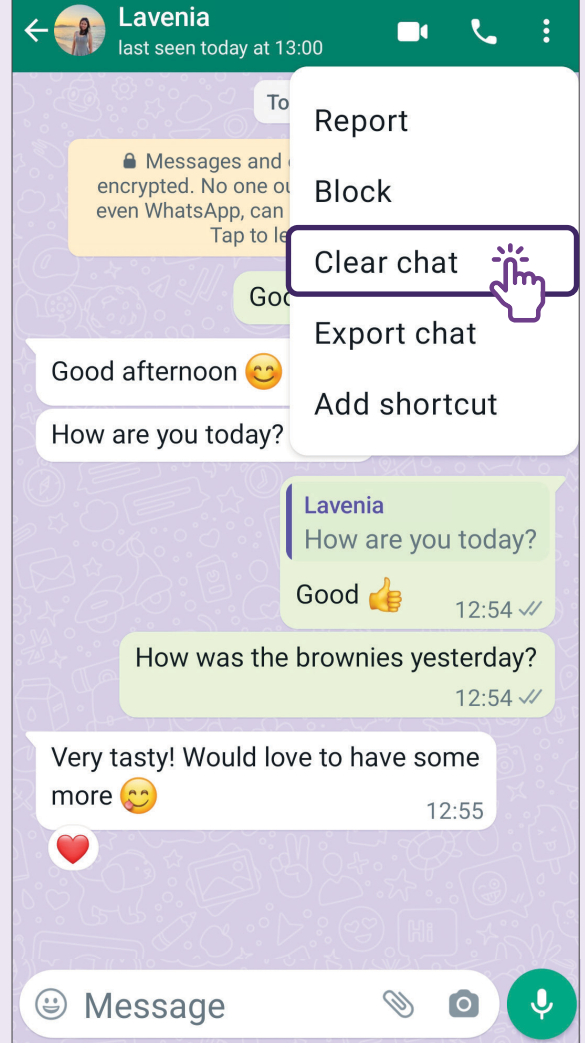

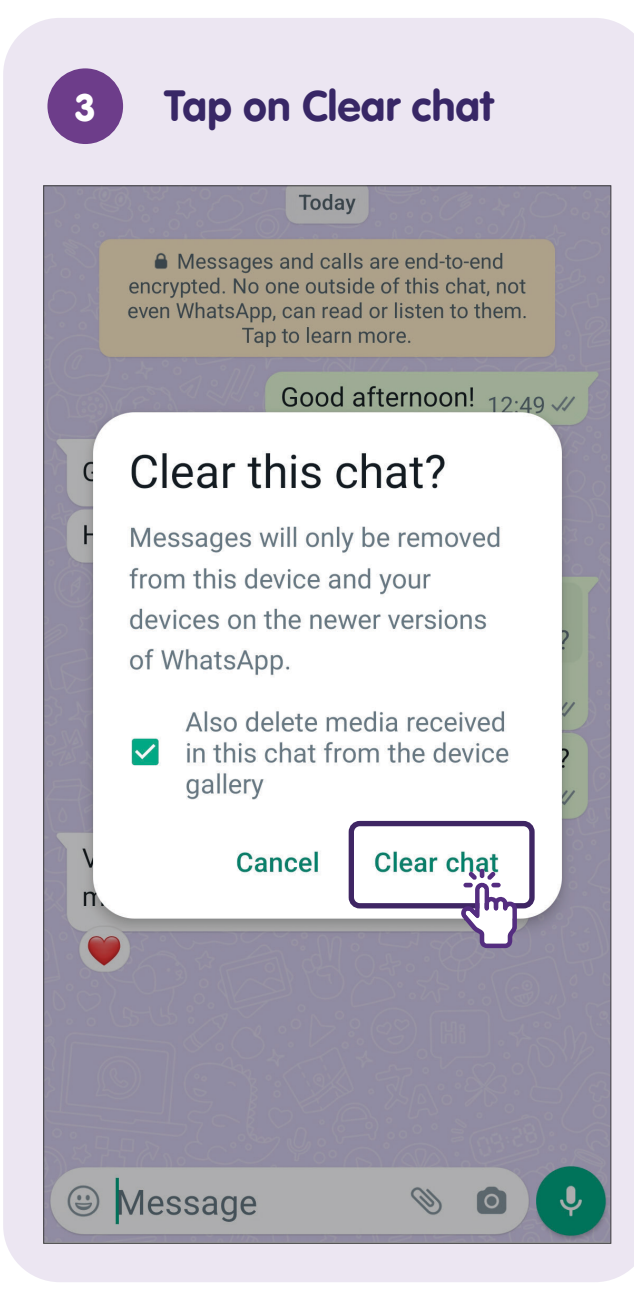

# **Block and Report Chat**

#### +65 8123 4567 +6581234567 ٩. Today Today Messages and calls are end-to-end Messages and calls are end-to-end encrypted. No one outside of this chat, not encrypted. No one outside of this chat, not even WhatsApp, can read or listen to them. even WhatsApp, can read or listen to them. Tap to learn more. Block +65 8123 4567? 1 Unread Message Blocked contacts cannot call or Hello 👏 send you messages. Your chat 13:03 will be deleted. If you block and report, the last 5 messages from this contact will be forwarded to WhatsApp. This contact will not be notified. The sender is not in your contact list Block and report Ø Block Block ... + Add to contacts Cancel Message (1) 0 Ø Block Select the message you wish to Block/Report.

Add to contacts

**Block/Report Sender NOT in Your Contact List** 

Tap on "Block" to prevent contact from calling/sending you messages and your chat will be deleted from WhatsApp.

Tap on "Block and report" to forward the last 5 messages to Whatsapp for review and the contact will automatically be blocked after.

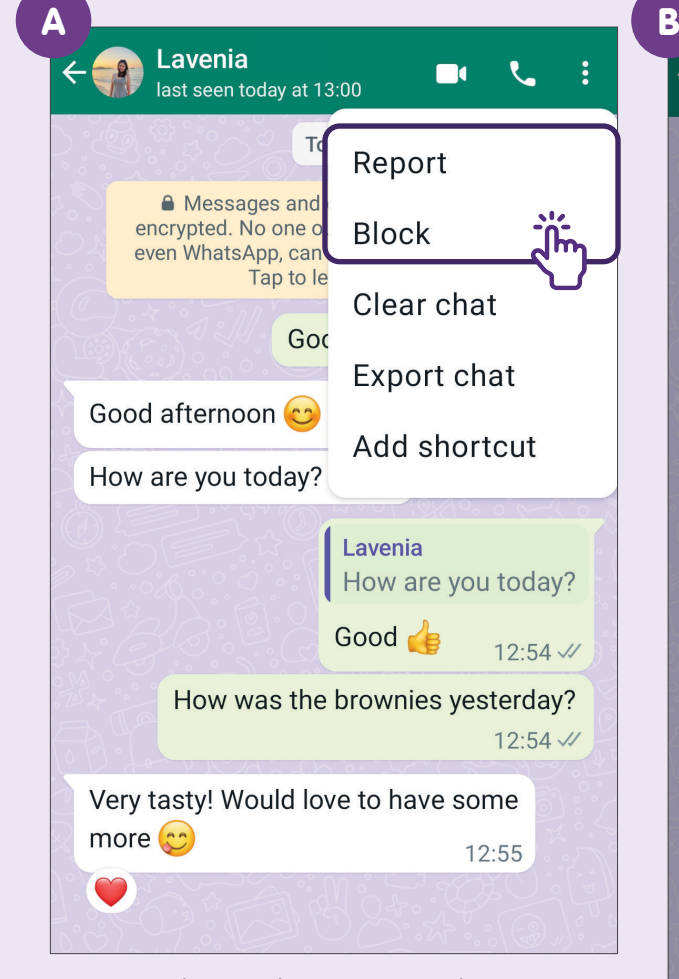

Tap on the 3-dots menu, then tap on "More". Select "Report" or "Block".

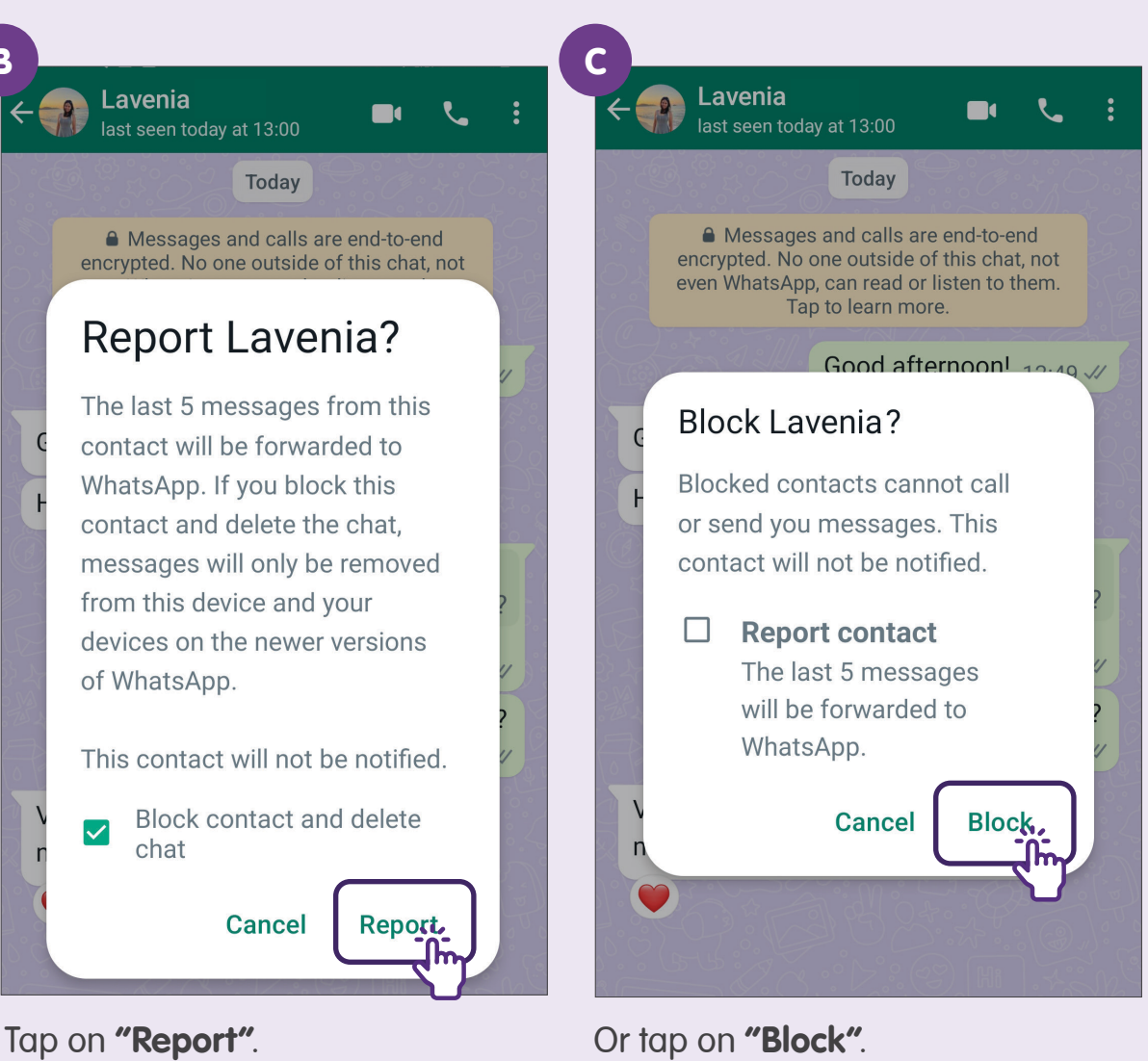

2

# Block/Report Sender IN Your Contact List

# **Delete** Account

#### **Delete Account**

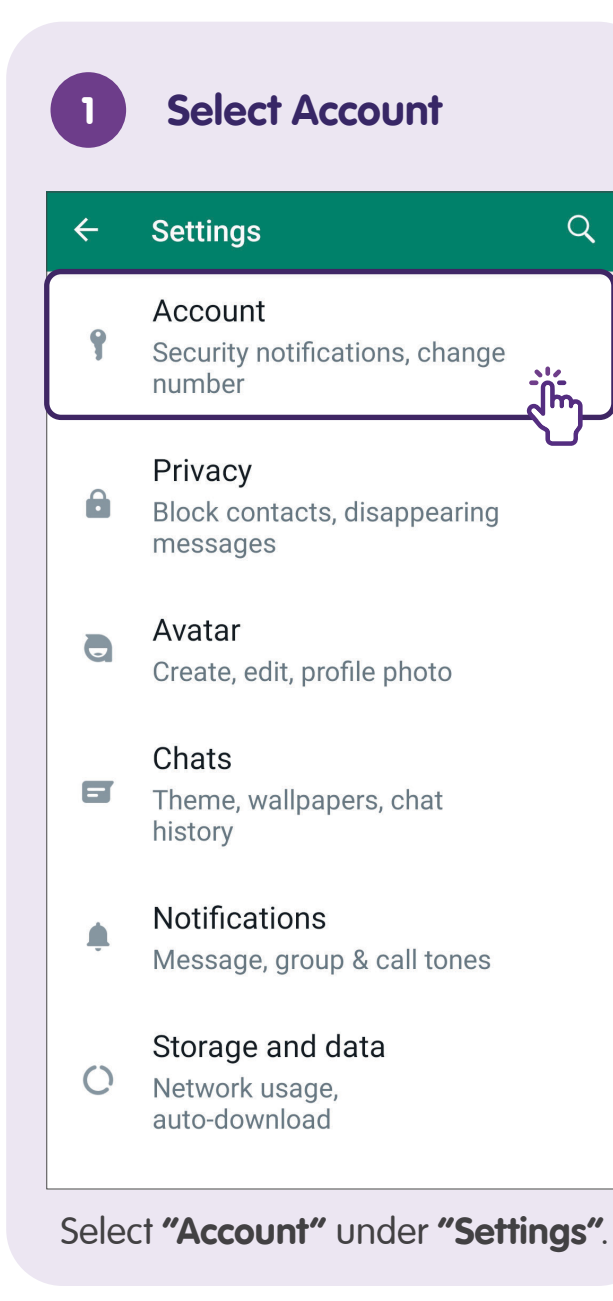

#### Delete Account

| -  | Account                |
|----|------------------------|
| 9  | Security notifications |
| •• | Two-step verification  |
| Ŧ  | Change number          |
|    | Request account info   |
| Î  | Delete my account      |
|    |                        |
|    | _                      |
|    |                        |
|    |                        |
|    |                        |
|    |                        |
|    |                        |
|    |                        |

#### Tap on "Delete my account",

enter your phone number in full international format and tap on "Delete my account". For Android devices, you need to select a reason and then tap on "Delete my account".

**Note:** Deleting your WhatsApp account will:

- Delete your account from WhatsApp.
- Erase your message history.
- Delete you from all of your WhatsApp groups.
- Delete your message history backup.

This resource takes reference from publicly available content on Meta's platforms.

For more information and to find your nearest SG Digital community hubs:

**IMDA Contact Centre** 

+65 6377 3800 info@imda.gov.sg

© 2023 Info-communications Media Development Authority. All rights reserved. No part of this resource may be used or copied without explicit consent from IMDA. Materials used in connection with this guide may also be subject to copyright protection. These are not limited to: documents, slides, images, audio, and video. Unauthorized retention, duplication, distribution, or modification of copyrighted materials is strictly prohibited.